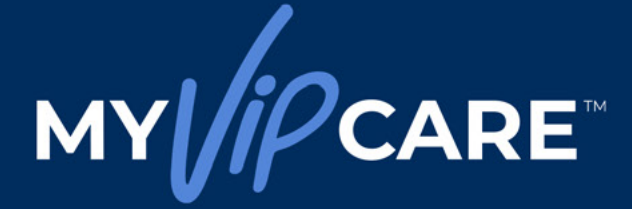

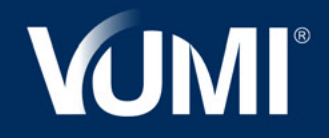

# GUIA DO USUÁRIO

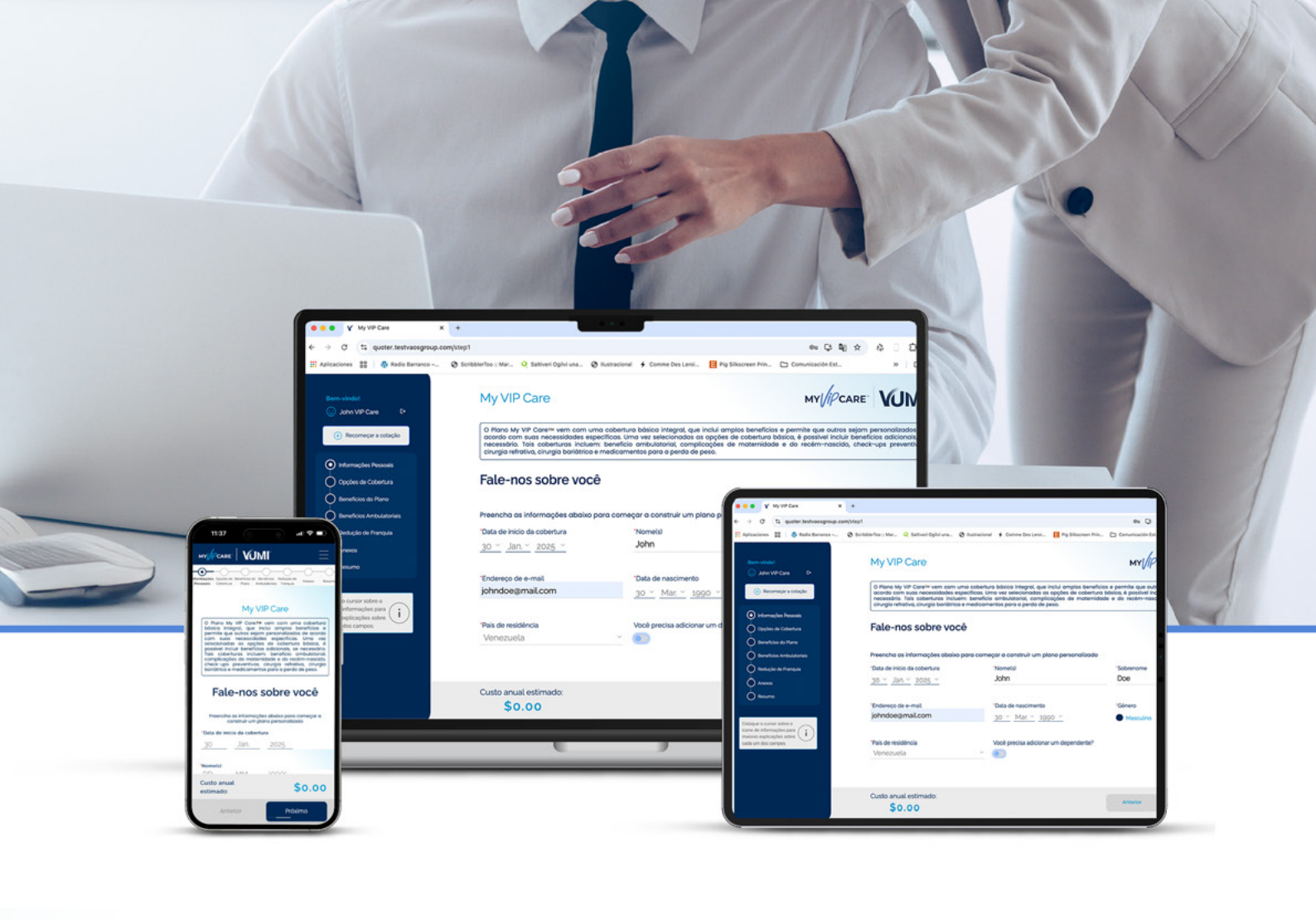

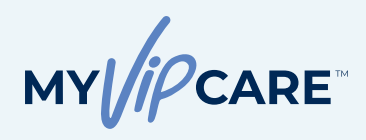

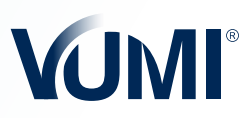

# ÍNDICE

| • | Sobre o My VIP Care™                                                                                                    |
|---|----------------------------------------------------------------------------------------------------|
| • | Passo 1: criação do plano 4                                                                                                    |
|   | <ul> <li>Informações pessoais e dependentes</li> <li>Opções de cobertura</li> <li>Benefícios do plano</li> <li>Benefícios ambulatoriais</li> <li>Redução de franquia</li> <li>Anexos</li> <li>Revisão de Seleção e Download de Cotação</li> <li>Salvar cotação</li> </ul> |
| • | Passo 2. completar a solicitação                                                                                                    |
|   | <ul> <li>Perguntas médicas: exames, condições, medicamentos,<br/>hábitos e histórico familiar</li> <li>Reconhecimento e Autorizações</li> </ul>                                                                                                    |
| • | Passo 3: Pagamento da apólice18                                                                                                    |
|   | <ul><li> Opções de pagamento</li><li> Método de reembolso</li></ul>                                                                                                    |
| • | Passo 4: Emissão de apólice20                                                                                                    |
|   | <ul> <li>Revisão da solicitação</li> <li>Emissão de apólices</li> </ul>                                                                                                    |
|   |                                                                                                    |

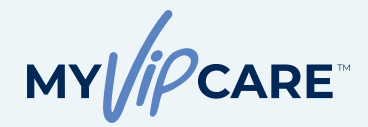

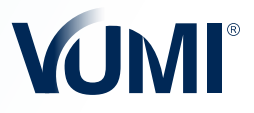

#### SOBRE O MY VIP CARE™

O **My VIP Care™** é um produto inovador que oferece um plano básico abrangente, repleto de benefícios essenciais. Além disso, permite que o segurado personalize a cobertura e adicione benefícios extras conforme suas necessidades específicas. Após definir o escopo da cobertura, é possível incluir opções como benefícios ambulatoriais, cobertura de maternidade, complicações de maternidade e do recém-nascido e muito mais.

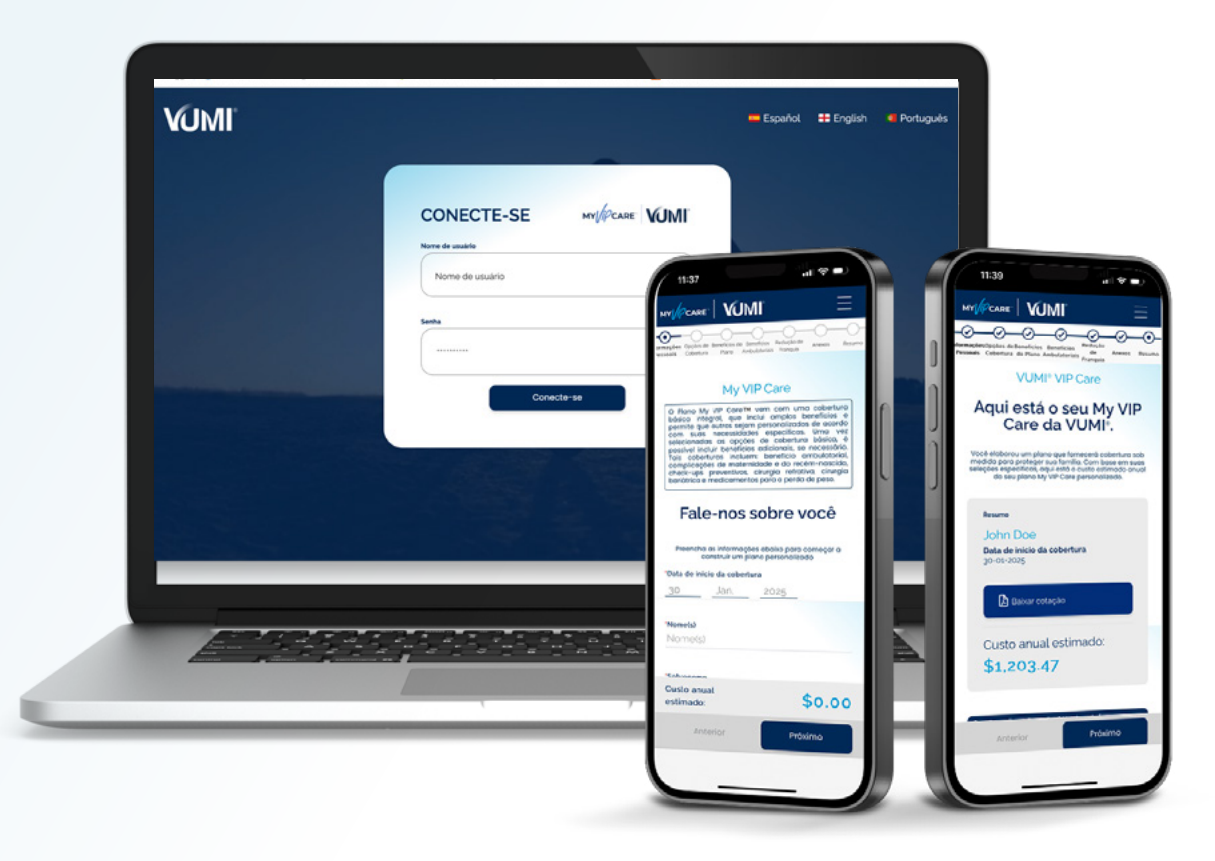

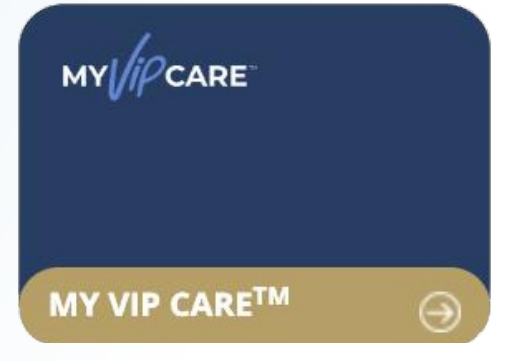

#### COMO ACESSAR O MY VIP CARE™?

Acesse a cotação do **My VIP Care™** pelo botão disponível no **Portal do Consultor** ou diretamente no **App VUMI® Agent Central**, na seção **Cotações**. Para cotações personalizadas, é necessário utilizar credenciais de login no **Portal do Consultor**.

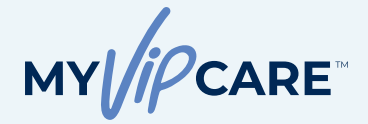

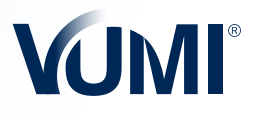

# Informações pessoais PASSO 1

#### COMO INICIAR UMA COTAÇÃO?

Ao iniciar uma cotação no My VIP Care™, a primeira coisa que você precisa fazer é preencher os campos de informações pessoais. Nessa tela, você pode optar por incluir um dependente, se necessário.

**Curiosidade:** ao inserir o nome do seu cliente no campo "Nome", você verá como ele se reflete no nome do plano personalizado. Quando você receber o resumo do plano, a página de rosto aparecerá personalizada. Exemplo: Se você escreveu "John" no campo, no final do plano, o resumo e a cotação do plano serão intitulados **"John's VIP Care".** 

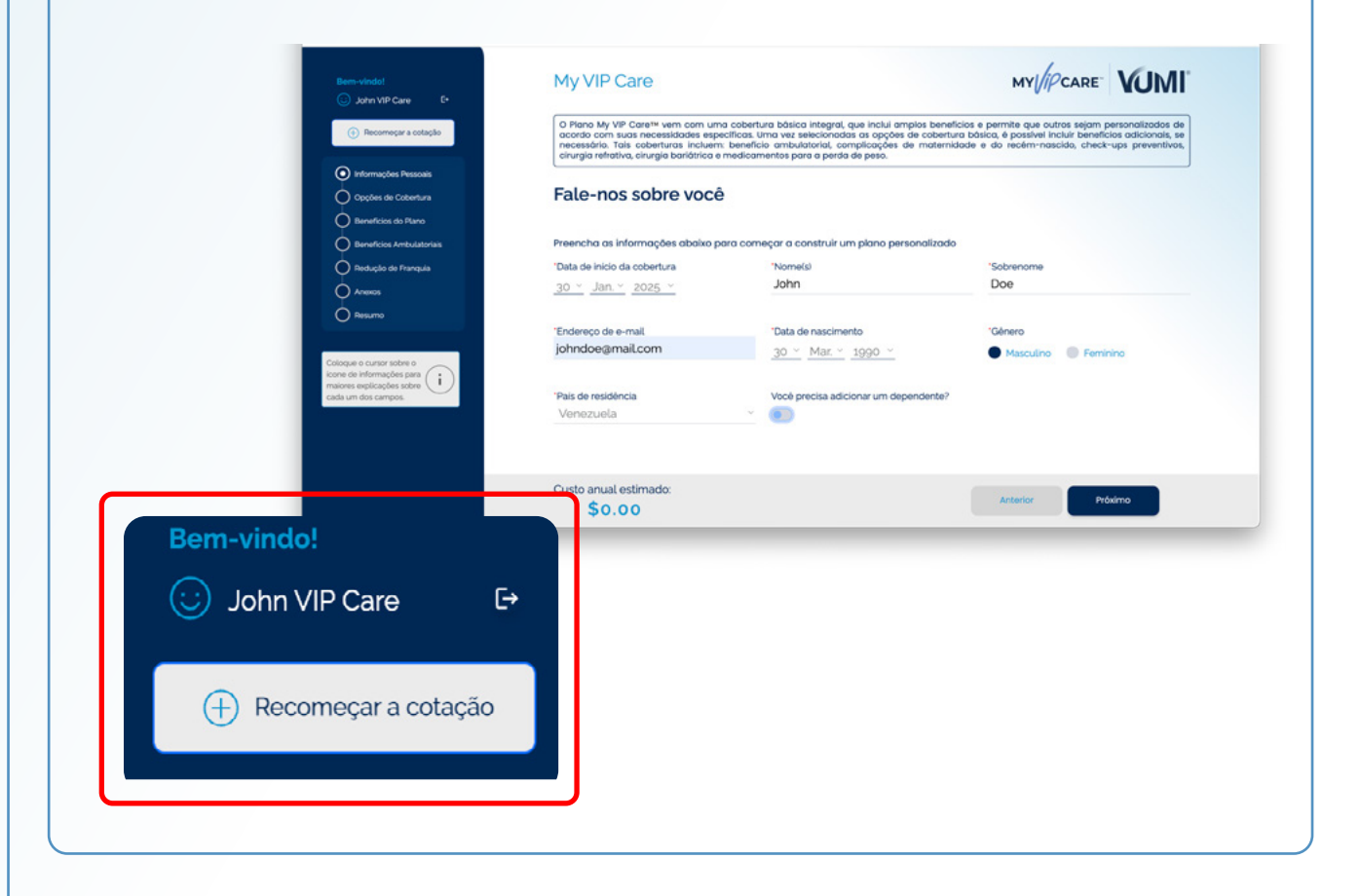

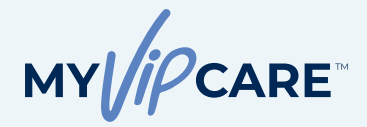

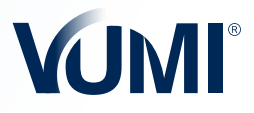

#### Informações sobre os dependentes

#### QUER ADICIONAR UM DEPENDENTE?

Se você quiser adicionar um ou mais dependentes, clique no botão **Adicionar dependente**. Preencha todos os detalhes no formulário e clique novamente em **Adicionar**. Você pode repetir a mesma etapa até completar o número de dependentes que seu cliente precisa. Depois que os dependentes forem inseridos, você poderá clicar em **Próximo**.

Importante: apenas o cônjuge, parceiro doméstico ou filhos de 23 anos ou menos do segurado podem ser adicionados sob a mesma apólice. Ao completar 24 anos, uma pessoa não é mais elegível para cobertura de filho dependente.

| Rem-vinded  John VIP Care  C  C  Recompcine a cotacle  C  polycles of a Coberture  C  C  C  C  C  C  C  C  C  C  C  C  C                                                                                                    | My VIP Care                                                                                                    |                                                                    | MY //PCARE" YUMI"                                            |
|----------------------------------------------------------------------------------------------------|----------------------------------------------------------------------------------------------------|--------------------------------------------------------------------|--------------------------------------------------------------|
| Coloque o curtor table o<br>minimum explações para<br>minimum explações para<br>minimum explações para<br>minimum explações para<br>minimum explações para                                                                                                    | Você pode adicionar seu cônjuge<br>*O termo "dependentes" se refere a fr<br>direito a cobertura de dependentes.<br>Adicionar dependente | s appendentes                                                      | Je Idade.<br>os. Ao completar 24 anos, a pessoa não tem mais |
|                                                                                                    | Custo anual estimado:<br>\$0.00                                                                                                    |                                                                    | Anterior Próximo                                             |
| Bern-vindel<br>John VIP Care E*<br>• Recomeçar a cotação                                                                                                    | My VIP Care<br>Conte-nos sobre seu                                                                                                    | s dependentes                                                      | MY//PCARE VUMI                                               |
| Petromações Pressoas     Opções de Cobentura     Opções de Cobentura     Opções de Cobentura     Oprofes de Cobentura     Oprofes de Cobentura     Oprofes de Cobentura     Oprofes de Cobentura     Oprofes de Cobentura     Oprofes de Cobentura     Oprofes de Cobentura     Oprofes de Cobentura     Oprofes de Cobentura | Vocé pode adicionar seu cónjuge/companhe<br>"Nome(s)<br>Jane<br>"Género<br>Masculino • Feminino                                         | Sobrenome(s)     Doe     Data de nascimento     25 ~ Jul. ~ 2004 ~ | Pala de residência Venezuela                                 |
| Celegue e cursor sobre o<br>corre de aformações para<br>maiores esploações sobre<br>ceda um dos campos                                                                                                    |                                                                                                    |                                                                    |                                                              |
|                                                                                                    | Custo anual estimado:<br>\$0.00                                                                                                    |                                                                    | Conceilor Adicionar                                          |

MY //PCARE

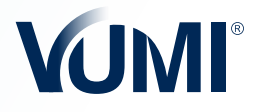

#### **Opções de cobertura**

#### **ESCOLHENDO AS COBERTURAS**

Nas opções de cobertura, você começará a selecionar os principais benefícios do seu plano, como, cobertura máxima por segurado, por ano apólice; cobertura geográfica; rede de provedores; franquia dentro e fora dos EUA; Cosseguro e máximo de desembolso.

Em todos os campos a partir daqui você encontrará o ícone (i). Ao passar o mouse sobre este ícone, aparecerá a explicação ou referência do benefício para que você possa aprofundar as informações sobre ele. Ao concluir suas escolhas, toque em **Próximo**.

A partir desta tela você poderá ver como o **Custo Anual Estimado** é modificado e ajustar as opções levando em consideração o orçamento do seu cliente.

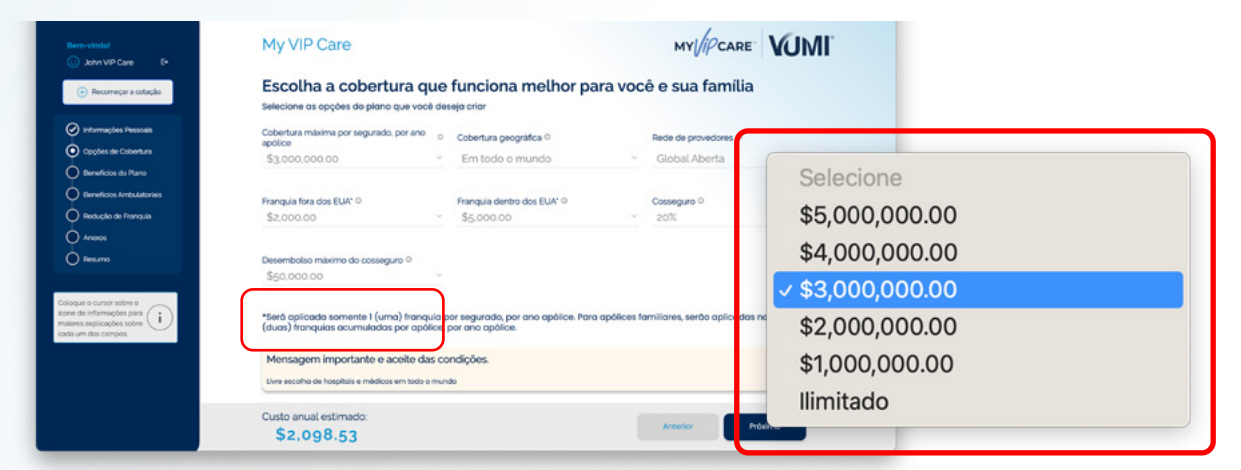

**Importante:** dependendo do que o cliente selecionar na opção Cobertura Geográfica, diferentes alternativas serão habilitadas dentro da opção Rede de Provedores, onde você poderá consultar as restrições de cada opção na caixa amarela de informações que aparecerá na parte inferior da tela. É importante ler e entender essas mensagens sobre a aceitação das escolhas que aparecerão de acordo com o que você selecionar.

#### **COMBINAÇÃO 1**

# Cobertura Geográfica

#### Selecione

- América Latina
- Limitada mundialmente

#### Em todo o mundo

Mensagem importante e aceite das condições.

Livre escolha de hospitais e médicos em todo o mundo

# Rede de Provedores

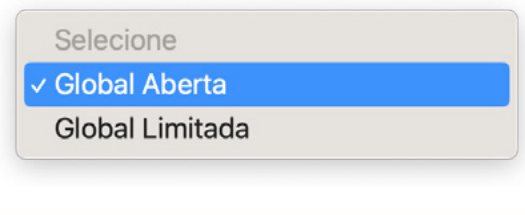

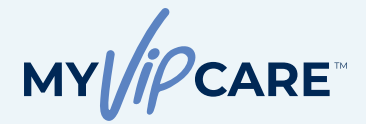

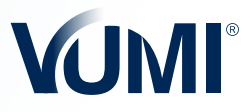

#### **COMBINAÇÃO 2**

#### Cobertura Geográfica 🗸

Selecione

América Latina

Limitada mundialmente

Em todo o mundo

#### Rede de Provedores 🗸

| Selecione         |  |
|-------------------|--|
| Global Aberta     |  |
| ✓ Global Limitada |  |

Livre escolha de médicos e hospitais em todo o mundo, exceto nos hospitais nos Estados Unidos a seguir:

- Instituto Oncológico Dana Farber
- Memorial Sloan Kettering Cancer Center
- MD Anderson Cancer Center
- Hospital Presbiteriano de Nova York
- Hospital Johns Hopkins
- Baptist Health Systems
- · Centro Médico Cedars-Sinai
- Clínica Mayo (FL, MN, AZ)

- HCA Healthcare
- Memorial Health Systems (S. FL)
- Aspen Valley Hospital
- Mount Sinai Medical Center
- Naples Comprehensive Health
- Orlando Health
- Hospital for Special Surgery

#### Mensagem importante e aceite das condições.

Livre escolha de médicos e hospitais no mundo, exceto nos hospitais nos Estados Unidos a seguir: Instituto Oncológico Dana Farber, Memorial Sloan Kettering Cancer Center, MD Anderson Cancer Center, Hospital Presbiteriano de Nueva York, Hospital Johns Hopkins, Baptist Heaith Systems, Centro Médico Cedars-Sinai, Clínica Mayo (FL, MN, AZ), HCA Healthcare, Memorial Health Systems (S FL), Aspen Valley Hospital, Mount Sinai Medical Center, Naples Comprehensive Health, Orlando Health, Hospital for Special Surgery.

Entendo que selecionei uma opção de cobertura limitada a uma área geográfica e/ou rede de provedores e aceito que isto culmina em restrições em relação a estas regiões e/ou os provedores para os quais meu plano possui cobertura.

# COMBINAÇÃO 3

#### Cobertura Geográfica $\smallsetminus$

Selecione

América Latina

Limitada mundialmente

Em todo o mundo

#### Exclui cobertura nos países a seguir:

China, Hong Kong, Alemanha, Japão, Singapura Suíça, Reino Unido e os Estados Unidos.

Mensagem importante e aceite das condições.

Não oferece cobertura nos seguintes países: Brasil, China, Hong Kong, Alemanha, Japão, Singapura, Suíça, Estados Unidos.

Entendo que selecionei uma opção de cobertura limitada a uma área geográfica e/ou rede de provedores e aceito que isto culmina em restrições em relação a estas regiões e/ou os provedores para os quais meu plano possui cobertura.

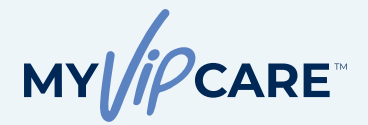

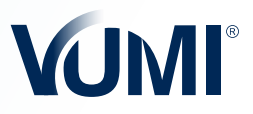

#### **COMBINAÇÃO 4**

#### Cobertura Geográfica 🗸

| Selecione             |
|-----------------------|
| ✓ América Latina      |
| Limitada mundialmente |
| Em todo o mundo       |

| Rede de Prove | do | re | s 🗸 |
|---------------|----|----|-----|
|---------------|----|----|-----|

Selecione

América Latina Aberta

América Latina Limitada

#### Livre escolha de médicos e hospitais na América Latina

| Cobertura Geográfica 🗸                                                                                                    | Rede de Provedores 🗸                                                                               |
|----------------------------------------------------------------------------------------------------|----------------------------------------------------------------------------------------------------|
| COMBINAÇÃO 5                                                                                                    |                                                                                                    |
| Entendo que selecionei uma opção de cobertura limitada a uma área<br>a estas regiões e/ou os provedores para os quais meu plano possui co | geográfica e/ou rede de provedores e aceito que isto culmina em restrições em relação<br>obertura. |
| Livre escolha de médicos e hospitais na América Latina.                                                                                   |                                                                                                    |
| Mensagem importante e aceite das condições.                                                                                               |                                                                                                    |

Selecione Selecione América Latina Limitada mundialmente Em todo o mundo Selecione América Latina Aberta América Latina Limitada

Livre escolha de médicos e hospitais na América Latina, exceto nos hospitais a seguir:

- Hospital Israelita Albert Einstein, São Paulo
- Hospital Sirio-Liban, São Paulo
- · Centro Médico ABC, México
- Hospital Ángeles, México
- CMH-Hospital Galenia, Cancún, México
- · Saint Luke's Hospitals, Cabo San Lucas, México
- Hospital Joya, Puerto Vallarta, México
- Hospital CIMA, Costa Rica

- Hospital La Católica, Guadalupe, Costa Rica
- · Clínica Las Condes, Estoril, Chile
- · Clínica Alemana, Vitacura, Chile
- Hospital del Diagnóstico Colonia Escalón, San Salvador, El Salvador
- Hospital El Pilar, Guatemala

#### Mensagem importante e aceite das condições.

Livre escolha de médicos e hospitais na América Latina, exceto nos hospitais a seguir: Hospital Israelita Albert Einstein, São Paulo; Hospital Sírio-Libanês, São Paulo; Centro Médico ABC, São Paulo; Hospital Angeles, México; CMH-Hospital Galenia, Cancun, México; Saint Luke's Hospitals, Cabo San Lucas, México; Hospital Joya, Puerto Vallarta, México; Hospital CIMA, Costa Rica; Hospital La Católica, Guadalupe, Costa Rica; Clínica Las Condes, Estoril, Chile; Clínica Alemana, Vitacura, Chile; Hospital del Diagnóstico Colonia Escalón, San Salvador, El Salvador; Hospital El Pilar, Guatemala.

Entendo que selecionei uma opção de cobertura limitada a uma área geográfica e/ou rede de provedores e aceito que isto culmina em restrições em relação a estas regiões e/ou os provedores para os quais meu plano possui cobertura.

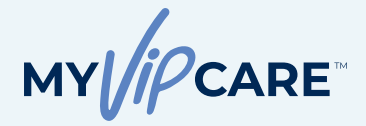

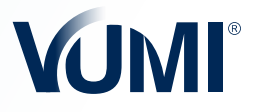

# Benefícios do plano

#### MAIS BENEFÍCIOS PERSONALIZADOS

Nessa tela, o segurado pode selecionar o escopo dos benefícios como a seguir:

- Condições congênitas
- Tratamento de lesões durante o treinamento ou a prática de atividades esportivas não profissionais e de alto risco
- Cobertura gratuita estendida para dependentes elegíveis após a morte do segurado
- Transplante de órgãos e tecidos
- Tratamento de saúde mental hospitalar

|                                                | aplicação de franqui              | a) |                                                                                                |   |                                                                                        |
|------------------------------------------------|-----------------------------------|----|------------------------------------------------------------------------------------------------|---|----------------------------------------------------------------------------------------|
| Oppões de Cobertura                            | Condições congênitas, vitalicio O |    | Lesões durante o treino ou prática de<br>atividades e esportes perigosos não<br>perifissionais | 0 | Cobertura estendida gratuita para<br>dependentes elegíveis após a morte<br>do securado |
| Beneficios do Plano                            | \$1.000.000.00                    | ×  | \$250,000.00                                                                                   | × | 1 ano ·                                                                                |
| Beneficios Ambulatorias<br>Redução de Francula | Transplante de órgãos e tecidos O |    | Tratamento de saúde mental hospitalar                                                          | 0 |                                                                                        |
| America                                        | \$1.000.000.00                    | ~  | \$150.000.00                                                                                   | Ŷ |                                                                                        |
| ) Resurro                                      |                                   |    |                                                                                                |   |                                                                                        |
| que o cursor sobre o                           |                                   |    |                                                                                                |   |                                                                                        |
| ves explicações sobre<br>rum dos campos.       |                                   |    |                                                                                                |   |                                                                                        |

# Beneficios Ambulatoriais

# PERSONALIZAÇÃO DE ACORDO COM AS NECESSIDADES ESPECÍFICAS DO CLIENTE

Ao selecionar os benefícios adicionais para regime ambulatorial serão ativadas opções como **Cobertura Máxima Ambulatorial e Terapias Complementares**.

Ao finalizar a seleção sobre a cobertura desejada, é importante ler as informações que serão exibidas na caixa amarela antes de pressionar o botão **Próxim**.

| bern vindel                                                               | My VIP Care                                                                                              | MY/PCARE VUMI                                                                                                    |
|---------------------------------------------------------------------------|----------------------------------------------------------------------------------------------------|----------------------------------------------------------------------------------------------------|
| John VIP Care 6+                                                          |                                                                                                    |                                                                                                    |
| (i) Becomeçar a cotação                                                   | Vamos continuar person<br>o plano base do My VP Core oferece bene                                        | nalizando com base em suas necessidades<br>rícios de hospitalização e alguns beneficios ambulatoriais principais.                                                                                                    |
| 2) Informações Pessoas                                                    |                                                                                                    | Vool deseja adicionar beneficios ambulatoriais? 0                                                                                                    |
| Opybes de Cobertura                                                       |                                                                                                    |                                                                                                    |
| Beneficios do Plano     Beneficios Antolatoriais                          |                                                                                                    | Cobertura ambulatorial máxima por segurado, por ano apólice para o omódulo de beneficios ambulatoriais                                                                                                    |
| Redução da Français                                                       |                                                                                                    | Selecione                                                                                                    |
|                                                                           |                                                                                                    | Coberturas ambulatoriais adicionais                                                                                                    |
| ) teuro                                                                   |                                                                                                    | Terspias complementares: quiropravia, psiquiatria, fonoaudiologia, osteopatia<br>e/ou acusurtura                                                                                                    |
| ripe a cursor adhre a<br>ne de informações para<br>cons exclicações adore |                                                                                                    | Selecione                                                                                                    |
| e um dos cámpos.                                                          | Mensagem importante                                                                                      |                                                                                                    |
|                                                                           | Este módulo inclui beneficios poro solo de energia<br>cituação, assistente do cituação e/ou anestesisto, | ncia, vialtos o mádricos e especialistos, serviços de estudos dispróteticos, cirurgis anducatorial, honorários de<br>prótese e dispositivos mádricos implantados durante uma cirurgis, explanamento medico-hospitales, fengies<br>en encluios ante intervir a disteinos de unadantesena o servicios de terminario e ana destabilita terminaria ence |
|                                                                           | Custo anual estimado:                                                                                    | Antanior Provino                                                                                                    |

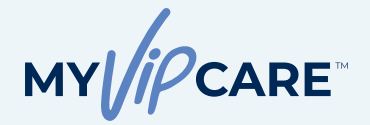

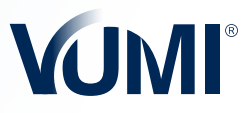

#### Redução de Franquia

#### BENEFÍCIO PARA REDUZIR A FRANQUIA DO PLANO

O segurado tem a opção de adicionar ao seu plano um benefício que reduz a franquia em até US\$ 5.000 para o primeiro tratamento ambulatorial ou hospitalização em caso de acidente grave, conforme definido pela apólice.

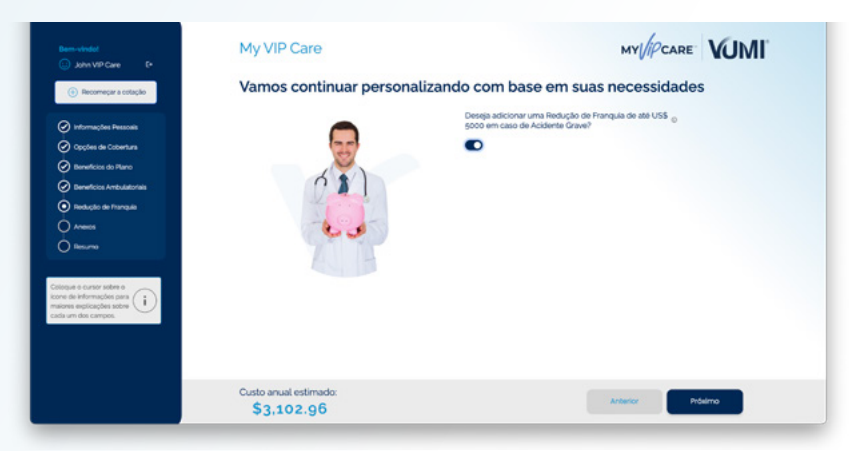

#### Anexos

# BENEFÍCIOS DE COMPLICAÇÕES DO RECÉM-NASCIDO E DE MATERNIDADE

Para o benefício de complicações do recém-nascido e de maternidade, se aplica a franquia selecionada e um período de carência de 10 meses. Lembre-se de que a elegibilidade para este benefício é para mulheres titulares ou cônjuges solicitantes entre 18 e 43 anos e não se aplica a filhas dependentes.

Também é importante lembrar que este plano ou o anexo não oferece benefícios de cuidados de maternidade, incluindo parto e cuidados pré e pós-natais. Esta informação aparecerá em uma caixa amarela que você deve aceitar antes de continuar.

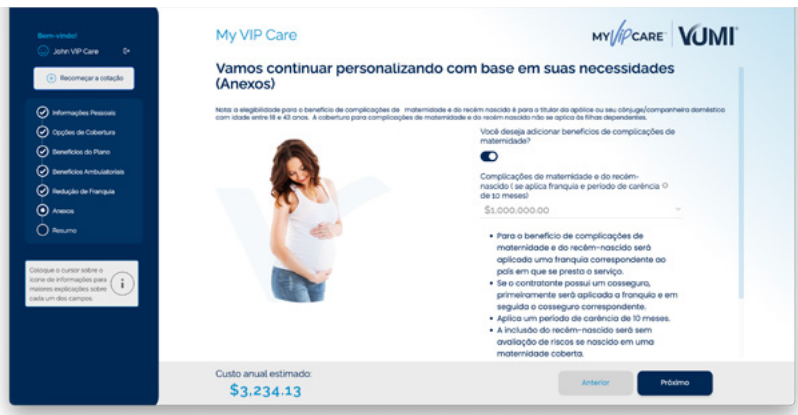

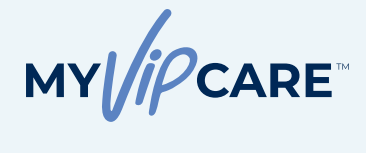

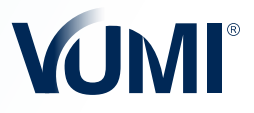

# Riders

#### COBERTURAS PREVENTIVAS PARA COMPLEMENTAR

O My VIP Care™ tem a opção de incluir o benefício de check-up médico preventivo, após um período de carência de 3 meses, sem aplicação de franquia ou cosseguro, se aplicável.

Além disso, dentro das opções de anexo você também pode optar por adicionar cobertura de **cirurgia refrativa ocular**, após cumprir a franquia e o cosseguro correspondente, se aplicável.

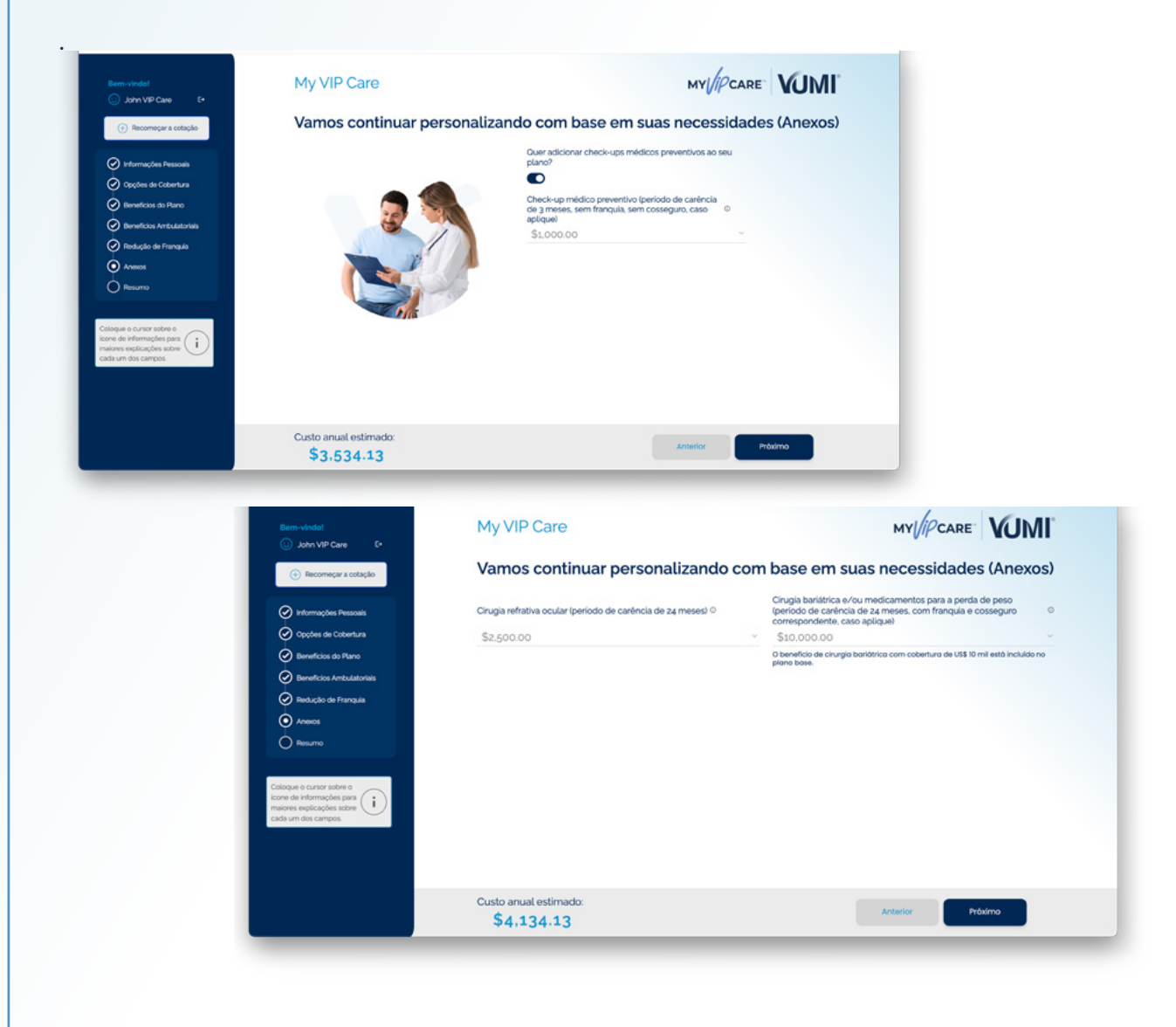

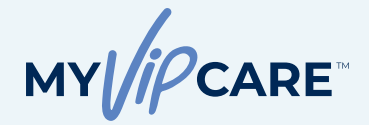

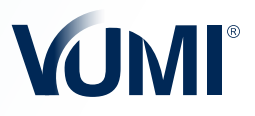

#### Resultado da Cotação

#### **REVISE E ALTERE AS OPÇÕES SELECIONADAS**

Você poderá visualizar todas as coberturas e benefícios do plano em um menu suspenso, incluindo os benefícios incluídos no plano básico e as opções selecionadas para os benefícios personalizados. Nesta tela você ainda pode fazer alterações nas coberturas selecionadas. Os benefícios cuja cobertura você verá com fundo cinza são os que você pode modificar. Os outros benefícios cuja cobertura está no fundo branco são aqueles que por padrão já estão incluídos no plano personalizado.

Além disso, você pode retornar a qualquer uma das telas anteriores clicando nos títulos acima do menu azul à esquerda

| John VIP Care E*                                     | My VIP Care                                                                               |                             |       | MY CARE VUIVI               |
|------------------------------------------------------|-------------------------------------------------------------------------------------------|-----------------------------|-------|-----------------------------|
| + Recomeçar a cotação                                | Care personalizado.                                                                       |                             | _     |                             |
| 🕗 Informações Pessoais                               | Deseja realizar alterações? Você pode fazer as<br>ajustar seu plano às suas necessidades. | alterações nas setas suspen | sas e | Resumo                      |
| Opções de Cobertura                                  | Opções de Cobertura                                                                       |                             | ^     | Data de início da cobertura |
| neficios do Plano                                    | Cobertura máxima por segurado, por ano apólice                                            | \$3,000,000.00              | •     | Characteria                 |
| reficios Ambulatoriais                               | Cobertura geográfica                                                                      | América Latina              | ~     | [2] same conten             |
| lução de Franquia                                    | Idade máxima para solicitar cobertura                                                     | 75                          |       | Custo anual estimado:       |
| nemos                                                | Período de carência                                                                       | 30 dias                     |       | \$4.134.13                  |
| umo                                                  | Rede de provedores                                                                        | América Latina Limitada     | ~     | +1-51-5                     |
|                                                      | Beneficios do Plano                                                                       |                             | ~     |                             |
| Informações para<br>Informações sobre<br>dos campos. | Beneficios Ambulatoriais                                                                  |                             | ~     |                             |
|                                                      | Redução de Franquia                                                                       |                             | ~     |                             |
|                                                      | Anexos                                                                                    |                             | ~     |                             |

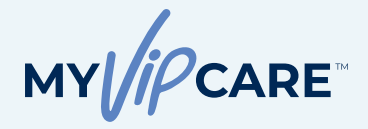

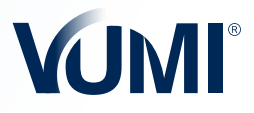

# DOWNLOAD DA COTAÇÃO

Na mesma tela, você verá o botão **Baixar cotação** logo acima do valor do **Custo** anual estimado.

Neste resumo do plano em formato PDF, você encontrará as informações gerais do solicitante titular, dos dependentes e a cotação detalhada com diferentes frequências de pagamento. As páginas a seguir detalham os benefícios do plano, onde você encontrará os benefícios que foram personalizados sombreados em cinza. Depois de concordar com as seleções e aceitar os termos e condições na caixa amarela, você pode clicar em **Próximo.** 

| Bern-vinded<br>) John VIP Care C<br>) Recomeçar a cataçalo<br>) Recomeçar a cataçalo<br>) Informações Pessoals<br>) Opções de Cabertura<br>) Opções de Cabertura<br>) Opções de Cabertura<br>) Opções de Cabertura<br>) Opções de Cabertura<br>) Opções de Cabertura<br>) Opções de Cabertura<br>) Opções de Cabertura<br>) Opções de Cabertura | My VIP Care         Care personolizado.         Deseja realizar alterações nas setas suspensas e ajustar seu plano às suas necessidades.         Opções de Cobertura         Opções de Cobertura         Benefícios do Plano         Benefícios Ambulatoriais         Redução de Pranquia | Reame<br>Data de incide da cobertura<br>30-00-000<br>Custo anual estimado:<br>\$4,134.13 |                 |
|----------------------------------------------------------------------------------------------------|----------------------------------------------------------------------------------------------------|------------------------------------------------------------------------------------------|-----------------|
| Coloque e cursor sobre o<br>insienes explorações sobre<br>cada um dos compos                                                                                                    | Anoxo<br>Mensagem importante e aceite das condições.<br>Contrado que selecional uma opodo de cobertura geográfico e/ou rede de provedores com restrice e<br>contrado de regiões e/ou podotabilis nos quais menu plano demecerá ocobertura.<br>Podota de obragatorio                       |                                                                                          | TINP<br>USUARIO |

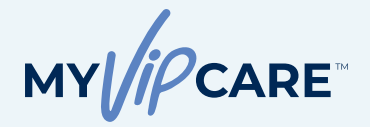

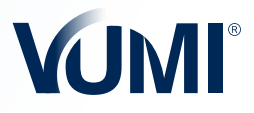

## Resultado da Cotação

## SALVAR COTAÇÃO OU APLICAR AGORA

Quando você clica em **Salvar**, a cotação criada será salva diretamente na seção **Minhas cotações** do Portal do Consultor. Você pode acessar a cotação a partir deste local para fazer as alterações necessárias e/ou iniciar o processo de solicitação.

Caso deseje ser redirecionado para a tela do processo de Solicitação basta clicar no botão **Aplicar agora**.

| ••• ¥ My VP Care X +                                                                                                    |                                                                                                    |                                                      |
|----------------------------------------------------------------------------------------------------|----------------------------------------------------------------------------------------------------|------------------------------------------------------|
| ← → ♂ ≒ quoter.testvaosgroup.com/step9                                                                                                    |                                                                                                    | Cl 😒 🙂 🖸   🛃 🔴 Relaurch to update                    |
| Bern-winde/<br>John VIP Care F*                                                                                                    | My VIP Care                                                                                                    |                                                      |
| Recomeçar a cotação                                                                                                    | Aqui está o detalhamento do seu                                                                                                    | u orçamento personalizado                            |
| Informações Resoluis     Opçobes de Cobertura     Opçobes de Cobertura     Beneficios do Plano     O Beneficios Ambulatoriais     Denotridos Ambulatoriais                                                                                                    | Frequência de Pagamento O<br>Solotarte principal<br>Conjuger/Companiental                                                                                    | Artual - Dob<br>John Doe<br>Solars<br>69435<br>69335 |
|                                                                                                    | Taxa administrativa<br>Total                                                                                                    | S10000 Custo anual estimado:<br>S199811 \$1 008 11   |
| Collegan e curior sobre o<br>score de información para s<br>maiores englicações sobre<br>coda um dos compos.                                                                                                    | Solver 3                                                                                                    | Ag Apiloar Agora                                     |
| ♥     ♥     My VP Care     X     +       ←     →     □     ⊕     ⊕     ⊕       Demonship     ⊕     ⊕     ⊕     ⊕                                                                                                    | My VIP Care                                                                                                    |                                                      |
| John VP Care     F                                                                                                    | Aquí está o detalhamento do seu                                                                                                    |                                                      |
| Antimações Pasaula     Optos de Colentura     Optos de Colentura     Onereficia da Para     Anticular da Para     Anticular da | Prequincia de Piggemento O<br>solotares principal<br>Sua cotação foi salva na seção Minhas Cotações no<br>para fazer aterações e reinicitar o process<br>cor | ne Portal do Consultor Acesse<br>esso de soloctação. |
|                                                                                                    |                                                                                                    |                                                      |

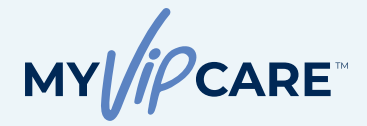

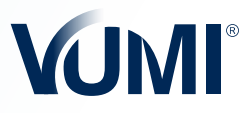

## Formulário de Solicitação

#### PASSO 2

# PREENCHA O FORMULÁRIO DE SOLICITAÇÃO

Lembre-se de responder a cada pergunta com informações reais e corretas, para evitar contratempos para o seu cliente.

| John VIP Care                                                                                                    | Numero de solicitaç                                                                                                    |                                                                                                    |                                                                                                    |                                                                   |                                                                                                    |                                                                    |
|----------------------------------------------------------------------------------------------------|----------------------------------------------------------------------------------------------------|----------------------------------------------------------------------------------------------------|----------------------------------------------------------------------------------------------------|-------------------------------------------------------------------|----------------------------------------------------------------------------------------------------|--------------------------------------------------------------------|
| Solicitação:                                                                                                    |                                                                                                    |                                                                                                    |                                                                                                    |                                                                   |                                                                                                    |                                                                    |
| 21592                                                                                                    |                                                                                                    |                                                                                                    |                                                                                                    |                                                                   |                                                                                                    |                                                                    |
| 21002                                                                                                    | Informac                                                                                                    |                                                                                                    |                                                                                                    |                                                                   |                                                                                                    |                                                                    |
|                                                                                                    | , in or in a s                                                                                                    | Solicitação                                                                                                    |                                                                                                    |                                                                   |                                                                                                    |                                                                    |
|                                                                                                    | Preencha as in                                                                                                    |                                                                                                    |                                                                                                    |                                                                   |                                                                                                    |                                                                    |
| Informação do Solicitante Principal                                                                                                    | Esta                                                                                                    | solicitação é um documento legal que<br>nchido em sua totalidade, tal como as                                                                                                    | deve ser lido e<br>sinado pelo                                                                                                    | Montes de                                                         |                                                                                                    | Bula                                                               |
| Cohertura do Solicitante                                                                                                    | Nome(s) solic                                                                                                    | itante principal e seu consultor. O solio                                                                                                    | citante principal e                                                                                                    | Numero de                                                         | 2 CPF                                                                                                | Pais                                                               |
| Informania dos Denendentes                                                                                                    | cópi                                                                                                    | a do passaporte ou documento de ider                                                                                                    | ntificação pessoal                                                                                                    |                                                                   |                                                                                                    | Venezuela                                                          |
| Informação da Outro Seguro                                                                                                    | (de p<br>Região ou e pade                                                                                                    | preterencia que contenha o numero de<br>eça de alguma condição médica existe                                                                                                    | nte, deverá                                                                                                    |                                                                   | Código postal                                                                                        | E-mail                                                             |
| Examas Midlevs                                                                                                    | deck<br>Os s                                                                                                    | arar detalhadamente na seção de Con<br>olicitantes que tenham 65 anos de ida                                                                                                    | dições Médicas.<br>de cumpridos ou                                                                                                    |                                                                   |                                                                                                    | johndoe@mail.com                                                   |
| Constraines Medicos                                                                                                    | mais                                                                                                    | , deverão incluir a Declaração do Médi                                                                                                    | ico Tratante ou                                                                                                    |                                                                   |                                                                                                    |                                                                    |
| Attacionado                                                                                                    | Nacionalida méd                                                                                                    | ico. Se a informação proporcionada es                                                                                                    | tiver incompleta                                                                                                    | one celular                                                       | Telefone residencial                                                                                 | Fax                                                                |
| O Hábitos                                                                                                    | Selecione ur availi                                                                                                    | ação e emissão da apólice. Além disso                                                                                                    | , a VUMI® se                                                                                                    |                                                                   |                                                                                                    |                                                                    |
| Listárico Camiliar                                                                                                    | Profissão Caso                                                                                                    | rva o direito de contatar o solicitante e<br>julgue necessário.                                                                                                    | /ou o seu médico                                                                                                    |                                                                   | Pero                                                                                                 |                                                                    |
| Gacophecimento a 6 decimentes                                                                                                    |                                                                                                    |                                                                                                    |                                                                                                    |                                                                   | bha                                                                                                  |                                                                    |
|                                                                                                    |                                                                                                    |                                                                                                    | ок                                                                                                    | <u> </u>                                                          |                                                                                                    |                                                                    |
|                                                                                                    | Data de nat                                                                                                    |                                                                                                    |                                                                                                    |                                                                   |                                                                                                    |                                                                    |
|                                                                                                    | 30 mar 1990                                                                                                    |                                                                                                    | Frankrish                                                                                                    |                                                                   |                                                                                                    |                                                                    |
|                                                                                                    |                                                                                                    | Masculino                                                                                                    | Feminino                                                                                                    |                                                                   |                                                                                                    |                                                                    |
|                                                                                                    |                                                                                                    |                                                                                                    |                                                                                                    |                                                                   |                                                                                                    |                                                                    |
|                                                                                                    |                                                                                                    | handlaide fears reaches non-montas                                                                                                    |                                                                                                    |                                                                   |                                                                                                    |                                                                    |
| famos começar                                                                                                    | Nome completo do<br>em nome do titular                                                                                                    | uenenciano (para receber pagamentos                                                                                                    |                                                                                                    |                                                                   | MY                                                                                                   |                                                                    |
| Yamos começar<br>万 John VIP Care<br>Solicitação:                                                                                                    | Nome completo do<br>em nome do titulari<br>Número de solicitaçã                                                                                                    | io 21592                                                                                                    |                                                                                                    |                                                                   | му//рс                                                                                               | are <b>VUMI</b>                                                    |
| Yamos começar<br>⋽ John VIP Care<br>Solicitação:<br>21592                                                                                                    | Nome completo do<br>em nome do titulari<br>Número de solicitaçã<br>Informação do                                                                                                    | io 21592<br>D Solicitante Principal                                                                                                    |                                                                                                    |                                                                   | му <i>//р</i> с                                                                                      | are <b>VUMI</b>                                                    |
| /amos.começar<br>⋽ John VIP Care<br>Solicitação:<br>21592                                                                                                    | Nome completo do<br>em nome do titulari<br>Número de solicitaçã<br>Informação do<br>Preencha as informaçõe                                                                                                    | io 21592<br>O Solicitante Principal<br>es abaixo para começar a criar sua solici                                                                                                    | itação.                                                                                                    |                                                                   | MY/IPC                                                                                               | are VUMI                                                           |
| /amos começar                                                                                                    | Nome completo do<br>em nome do titulari<br>Número de solicitaçã<br>Informação do<br>Preencha as informaçõe<br>Nome(s)                                                                                                    | io 21592<br>O Solicitante Principal<br>es abaixo para começar a criar sua solici<br>Inicial do segundo nome                                                                                                    | itação.<br>Sobrenome(s)                                                                                                    | Número de                                                         | MY //PC                                                                                              | pars                                                               |
| Vamos começar<br>John VIP Care<br>Solicitação:<br>21592<br>Informação do Solicitante Principal<br>Cobertura do Solicitante                                                                                                    | Nome completo do<br>em nome do titulari<br>Número de solicitaçã<br>Informação do<br>Preencha as informação<br>Nome(s)<br>John                                                                                                    | io 21592<br>D Solicitante Principal<br>es abaixo para começar a críar sua solici<br>Inicial do segundo nome                                                                                                    | itação.<br>Sobrenome(s)<br>Doe                                                                                                    | Número de                                                         | MY //PC                                                                                              | País                                                               |
| Aamos começar<br>John VIP Care<br>Solicitação:<br>21592<br>Informação do Solicitante Principal<br>Cobertura do Solicitante Principal<br>Cobertura do Solicitante Principal                                                                                                    | Nome completo do<br>em nome do titular<br>Número de solicitaçã<br>Informação do<br>Preencha as informaçõe<br>Nome(s)<br>John                                                                                                    | io 21592<br>D Solicitante Principal<br>es abako para começar a criar sua solici<br>Inicial do segundo nome                                                                                                    | itação.<br>Sobrenome(s)<br>Doe                                                                                                    | Número de                                                         | MY // PC                                                                                             | País<br>Vencuela                                                   |
| Armos começar<br>John VIP Care<br>Solicitação:<br>21592<br>Informação do Solicitante Principal<br>Cobertura do Solicitante Principal<br>Informação do Solicitante Principal<br>Informação do Solicitante Principal                                                                                                    | Nome completo do<br>em nome do titular<br>Número de solicitaçã<br>Informação do<br>Preencha as informação<br>Nome(s)<br>John<br>Região ou estado                                                                                                    | io 21592                                                                                                    | itação.<br>Sobrenome(s)<br>Doe<br>Endereço                                                                                                    | Número de                                                         | NY (iP C                                                                                             | Pais<br>Vincuota                                                   |
| Armos começar<br>John VIP Care<br>solicitação:<br>21592<br>Informação do Solicitante Principal<br>Cobertura do Solicitante<br>Informação do Dependentes<br>Informação do Cutro Seguro<br>Exames Médicos                                                                                                    | Nome completo do<br>em nome do titular<br>Número de solicitaçã<br>Informação do<br>Preencha as informação<br>Nome(s)<br>John<br>Região ou estado<br>Caracas                                                                                                    | io 21592<br>D Solicitante Principal<br>es abaixo para começar a criar sua solici<br>Inicial do segundo nome<br>Cidade<br>Caracas                                                                                           | itação.<br>Sobrenome(s)<br>Doe<br>Endereço<br>Urb. Castilla v12                                                                                                    | Número de                                                         | MY JPC                                                                                               | Pais<br>Venezunia<br>E-mail<br>johndoe@mail.com                    |
| Armos começar<br>John VIP Care<br>Solicitação:<br>21592<br>Informação do Solicitante Principal<br>Octoritura do Solicitante<br>Informação do Dependentes<br>Informação do Dependentes<br>Informação do Dependentes<br>Informação do Cutro Seguro<br>Destante Medicos<br>Condições Médicas                                                                                                    | Nome completo do<br>em nome do titular<br>Número de solicitaçã<br>Informação do<br>Preencha as informação<br>Nome(s)<br>John<br>Região ou estado<br>Caracas                                                                                                    | io 21592                                                                                                    | itação.<br>Sobrenome(s)<br>Doe<br>Endereço<br>Urb. Castilla v12                                                                                                    | Número de                                                         | MY //PC                                                                                              | País<br>Vencuela<br>E-mail<br>johndoe@mail.com                     |
| /amos começar /amos começar /                                                                                                    | Nome completo do<br>em nome do titular<br>Número de solicitaçã<br>Informação do<br>Preencha as informaçõi<br>Orreencha as informaçõi<br>Nome(s)<br>John<br>Região ou estado<br>Caracas<br>Nacionalidade                                                           | io 21592                                                                                                    | itação.<br>Sobrenome(s)<br>Doe<br>Endereço<br>Urb. Castila v12                                                                                                    | Número de                                                         | MY //PC<br>CPF<br>Código postal<br>090114<br>Telefone residencial<br>090314                          | Pais<br>Vencoutia<br>E-mail<br>johndoe@mail.com<br>Fax<br>11       |
| Amos começar<br>John VIP Care<br>Solicitação:<br>21592<br>Informação do Solicitante Principal<br>Codertura do Solicitante Principal<br>Informação do Dependentes<br>Informação do Dutro Seguro<br>Exames Médicos<br>Condições Médicas<br>Medicação                                                                                                    | Nome completo do<br>em nome do titular<br>Número de solicitaçã<br>Informação do<br>Preencha as informaçõi<br>Orme(s)<br>John<br>Região ou estado<br>Caracas<br>Nacionalidade<br>Selecione uma copilo                                                              | io 21592<br>D Solicitante Principal<br>es abaixo para começar a criar sua solici<br>Inicial do segundo nome<br>Cidade<br>Caracas<br>Telefone do escritório<br>0983168580                                                   | itação.<br>Sobrenome(s)<br>Doe<br>Endereço<br>Urb. Castila v12<br>9 Tei<br>09                                                                                       | Número de<br>                                                     | MY //PC<br>CPF<br>Cddigo postal<br>090114<br>Telefone residencial<br>09831682334                     | País<br>Vincuvia<br>johndoe@mail.com<br>Fax<br>11                  |
| Armos começar<br>John VIP Care<br>Solicitação:<br>21592<br>Informação do Solicitante Principal<br>Cobertura do Solicitante Principal<br>Cobertura do Solicitante Principal<br>Cobertura do Solicitante Principal<br>Cobertura do Solicitante Principal<br>Cobertura do Solicitante Principal<br>Cobertura do Solicitante Principal<br>Cobertura do Solicitante Principal<br>Cobertura do Solicitante Principal<br>Cobertura do Solicitante Principal<br>Cobertura do Solicitante Principal<br>Cobertura do Solicitante Principal<br>Cobertura do Solicitante Principal<br>Cobertura do Solicitante Principal<br>Cobertura do Solicitante Principal<br>Informação do Solicitante Principal<br>Principal Principal Principal<br>Principal Principal Principal<br>Principal Principal Principal Principal<br>Principal Principal Principal Principal Principal<br>Principal Principal Principal Principal Principal<br>Principal Principal Pr                                                                                   | Nome completo do<br>em nome do titular<br>Número de solicitaçã<br>Informação do<br>Preencha as informaçõe<br>Nome(s)<br>John<br>Região ou estado<br>Caracis<br>Nacionalidade<br>Selecione uma opção<br>Profissão                                                  | io 21592                                                                                                    | itação.<br>Sobrenome(s)<br>Doe<br>Endereço<br>Urb. Castila v12<br>9<br>Tei<br>09<br>Alt                                                                             | Número de<br>lefone celular<br>123456789                          | MY (PC<br>CPF<br>Código postal<br>090114<br>Telefone residencial<br>09831682334<br>Peso              | Pais<br>Vencuvia<br>E-mail<br>johndoe@mail.com<br>Fax<br>1         |
| Armos começar<br>John VIP Care<br>Solicitação:<br>21592<br>Informação do Solicitante Principal<br>Cobertura do Solicitante Principal<br>Cobertura do Solicitante Principal<br>Cobertura do Solicitante Principal<br>Informação do Solicitante Principal<br>Cobertura do Solicitante Principal<br>Cobertura do Solicitante Principal<br>Cobertura do Solicitante Principal<br>Informação do Solicitante Principal<br>Informação do Solicitante Principal<br>Inf                 | Nome completo do<br>em nome do titular<br>Número do solicitaçã<br>Informação do<br>Preencha as informação<br>Nome(s)<br>John<br>Região ou estado<br>Caracas<br>Nacionalidade<br>Selecione uma opção<br>Profissão<br>Oficial                                       | io 21592 D Solicitante Principal es abaixo para começar a criar sua solic inicial do segundo nome Cidade Caracas Cidade Caracas Telefone do escritório Estado civil Casadó(a)                                              | itação.<br>Sobrenome(s)<br>Doe<br>Endereço<br>Urb. Castilla v12<br>9<br>7<br>1<br>1<br>1<br>1<br>1<br>1<br>1<br>1<br>1<br>1<br>1<br>1<br>1<br>1<br>1<br>1<br>1<br>1 | Número de<br>lefone celular<br>123456789<br>tura<br>tura          | MY (ip c<br>c CPF<br>Código postal<br>090114<br>Telefone residencial<br>09831682334<br>Peso<br>Lbras | Pais<br>Vencrusia<br>E-mail<br>johndoe@mail.com<br>Fax<br>13       |
| Armos começar<br>John VIP Care<br>Solicitação:<br>21592<br>Informação do Solicitante Principal<br>Cobertura do Solicitante Principal<br>Cobertura do Solicitante Principal<br>Cobertura do Solicitante Principal<br>Informação do Solicitante Principal<br>Informação do Solicitante Principal<br>Cobertura do Solicitante Principal<br>Cobertura do Solicitante Principal<br>Cobertura do Solicitante Principal<br>Cobertura do Solicitante Principal<br>Cobertura do Solicitante Principal<br>Cobertura do Solicitante Principal<br>Cobertura do Solicitante Principal<br>Informação do Solicitante Principal<br>Informação do Solicitante Principal<br>Cobertura do Solicitante Principal<br>Informação do Solicitante Principal<br>Informação do Solicitante Principal<br>Cobertura do Solicitante Principal<br>Informação do Solicitante Principal<br>Informação do Solicitante Principal<br>Informação do Solicitante Principal<br>Informação do Solicitante Principal<br>Informação do Solicitante Principal<br>Informação do Solicitante Principal<br>Informação do Solicitante Principal<br>Informação do Solicitante Principal<br>Informação do Cutro Seguro<br>Estarte Mádicos<br>Informação do Solicitante Principal<br>Informação do Solicitante Principal<br>Informação do Solicitante Principal<br>Informação do Cutro Seguro<br>Informação do Cutro Seguro<br>Informação I | Nome completo do<br>em nome do titular<br>Número do solicitaçã<br>Informação do<br>Preencha as informação<br>Nome(s)<br>John<br>Região ou estado<br>Caracas<br>Nacionalidade<br>Stelecine uma copilo<br>Profissão<br>Oficial                                      | io 21592 D Solicitante Principal es abaixo para começar a criar sua solici Inicial do segundo nome Cidade Caracas Cidade Caracas Telefone do escritório O983168580 Estado civil Casado(a)                                  | itação.<br>Sobrenome(s)<br>Doe<br>Endereço<br>Urb. Castilla v12<br>09<br>09<br>09<br>09                                                                             | Número de<br>lefone celular<br>122456789<br>Nura<br>etos ~ 1.65   | NY JPC                                                                                               | País<br>Venceula<br>E-mail<br>johndoe@mail.com<br>Fax<br>11        |
| Armos começar<br>John VIP Care<br>Solicitação:<br>21592<br>Informação do Solicitante Principal<br>Cobertura do Solicitante<br>Informação do Solicitante<br>Informação do Duro Seguro<br>Examtes Mádicas<br>Condições Mádicas<br>Medicação<br>Hobras<br>Hobras<br>Hobras<br>Hobras<br>Hobras                                                                                                    | Nome completo do<br>em nome do titular<br>Número de solicitaçã<br>Informação do<br>Preencha as informação<br>Nome(s)<br>John<br>Região ou estado<br>Caracas<br>Nacionalidade<br>Selecione uma copio<br>Profissão<br>Oficial<br>Data de nascimento                 | io 21592<br>D Solicitante Principal<br>es abako para começar a criar sua solici<br>Inicial do segundo nome<br>Cidade<br>Caracas<br>Telefone do escritório<br>0083168580<br>Estado civil<br>Casado(a)<br>Sexo               | itação.<br>Sobrenome(s)<br>Doe<br>Endereço<br>Urb. Castilla v12<br>Urb. Castilla v12<br>Alt<br>M                                                                    | Número de<br>lefone celular<br>123456789<br>tura<br>etos <u> </u> | MY JPC                                                                                               | País<br>Vencuela<br>E-mail<br>johndoe@mail.com<br>Fax<br>11<br>120 |
| Amos começar<br>Solicitação:<br>21592<br>informação do Solicitante Principal<br>Cobertura do Solicitante Principal<br>Cobertura do Solicitante Principal<br>informação do Cutro Seguro<br>Condições Médicas<br>Medicação<br>Medicação<br>Hotória Familiar<br>Reconhecimente e Autorizações                                                                                                    | Nome completo do<br>em nome do titular<br>Número de solicitaçã<br>Informação do<br>Preencha as informaçõi<br>John<br>Região ou estado<br>Caracas<br>Nacionalidade<br>Steicine uma coção<br>Profissão<br>Oficial<br>Data de nascimento<br>30 mar 1990              | io 21592<br>D Solicitante Principal<br>es abaixo para começar a criar sua solici<br>Inicial do segundo nome<br>Cidade<br>Caracas<br>Telefone do escritório<br>0083166580<br>Estado civil<br>Casado(a)<br>Sexo<br>Masculino | itação.<br>Sobrenome(s)<br>Doe<br>Endereço<br>Urb. Castila v12<br>Urb. Castila v12<br>Og<br>Alt<br>M                                                                | Número de<br>lefone celular<br>123456789<br>tura<br>tura<br>1,65  | MY //PC<br>CPF<br>Código postal<br>090114<br>Telefone residencial<br>09031682334<br>Peso<br>Lbras    | Pais<br>Vencoutia<br>E-mail<br>joindoe@mail.com<br>Fax<br>11       |
| Amos começar<br>J John VIP Care<br>Solicitação:<br>21592<br>Informação do Solicitante Principal<br>Codertura do Solicitante Principal<br>Codertura do Solicitante Principal<br>Informação do Solicitante Principal<br>Codições Mádicas<br>Medicação<br>Medicação<br>Medicação<br>Medicação<br>Medicação                                                                                                    | Nome completo do<br>em nome do titular<br>Número de solicitaçã<br>Informação do<br>Preencha as informaçõe<br>Nome(s)<br>John<br>Região ou estado<br>Caracis<br>Nacionalidade<br>Selecione uma copilo<br>Profissão<br>Oficial<br>Deta de nascimento<br>30 mar 1990 | io 21592<br>D Solicitante Principal<br>es abaixo para começar a criar sua solici<br>Inicial do segundo nome<br>Cidade<br>Caracas<br>Telefone do escritório<br>0835166560<br>Estado civil<br>Casado(a)<br>Sexo<br>Masculino | Itação.<br>Sobrenome(s)<br>Doe<br>Endereço<br>Urb. Castila v12<br>09<br>Vrb. Castila v12<br>09<br>Feminino                                                          | Número de<br>lefone celular<br>123456789<br>tura<br>etos v 1.65   | NY (PC<br>CCPF<br>Código postal<br>090114<br>Telefone residencial<br>09831682334<br>Peso<br>Libras   | Pais<br>Venczusta<br>E-mail<br>johndoe@mail.com<br>Fax<br>11       |

**Importante:** Se o Solicitante e seus dependentes tiverem menos de 65 anos, não declararem condições pré-existentes e apresentarem índice de massa corporal dentro dos parâmetros normais, uma apólice padrão será emitida, após a verificação de cada membro em relação à lista de sanções mantida pelo OFAC.

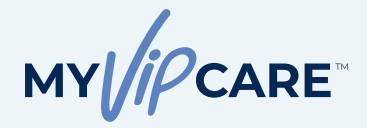

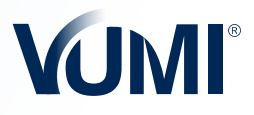

# ) Formulário de Solicitação

## PERGUNTAS MÉDICAS E HISTÓRICO FAMILIAR

Continue preenchendo as informações de seus clientes e dependentes até chegar às seções **Exames Médicos, Condições Médicas, Medicamentos, Hábitos** e **Histórico Familiar**. Se em alguma das perguntas, a resposta for Sim, serão habilitados outros campos de perguntas adicionais que você deve responder com total honestidade e fornecer todas as informações relevantes para uma avaliação ágil.

Lembre-se de que o não fornecimento dessas informações será considerado um sinal de má-fé na aceitação das obrigações contratuais da apólice. A VUMI® Group, I.I. reserva-se o direito de recusar a solicitação.

| Vamos começar<br>John VIP Care                                                                                    | Exames Médicos                                                                                                    |
|----------------------------------------------------------------------------------------------------|----------------------------------------------------------------------------------------------------|
| 21604                                                                                                    | Algum dos solicitantes realizou algum exame diferente de exame de rotina nos últimos 5 anos? Se sim, indique:<br>Não Sim     |
| Informação do Solicitante Principal<br>Cobertura do Solicitante<br>Informação de Outro Seguro<br>Exames Midúces   | Algum dos solicitantes teve alguma consulta médica nos últimos 9 meses? Se sim, indique:<br>● Não ─ O Sim                    |
| Consider Medicação     Medicação     Hábitos     Hábitos     Hestórico Familiar     Reconhacimento e Autorizações | Algum dos solicitantes sofreu algum acidente nos últimos 5 anos? Se sim, indique:<br>● Não ○ Sim                             |
|                                                                                                    | Algum dos solicitantes realizou exame médico pediátrico, ginecológico ou de rotina nos últimos 5 (cinco) anos?:<br>• Não Sim |
| _                                                                                                    |                                                                                                    |
| Vamos começar<br>D John VIP Care<br>Solicitação:<br>21604                                                         | Exames Médicos                                                                                                    |
|                                                                                                    | Noum das solicitantes realizou alcum avana diferente de avana de mina por últimos E spor? Se sim indicum                     |

| Informação do Solicitante Principal |                                             |                                                     |                 |
|-------------------------------------|---------------------------------------------|-----------------------------------------------------|-----------------|
| Informação de Outro Seguro          |                                             |                                                     |                 |
| Exames Médicos                      | Solicitante                                 | Tipo de exame                                       | Motivo do exame |
| Condições Médicas                   | John Dee                                    | ~                                                   |                 |
| Medicação                           |                                             |                                                     |                 |
| Hábítos                             | Resultado                                   |                                                     |                 |
| Histórico Familiar                  | Normal     Anormal                          |                                                     |                 |
| Reconhecimento e Autorizações       | Algum dos solicitantes está a<br>Rião O Sim | tualmente realizando outros exames para confirmar o | diagnóstice?    |
|                                     | Cancelar Salvar                             |                                                     |                 |

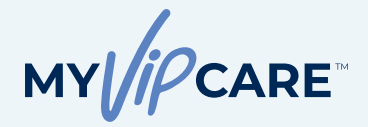

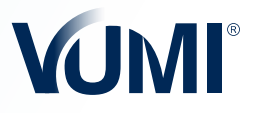

# Formulário de Solicitação

#### **RECONHECIMENTO E AUTORIZAÇÕES**

É fundamental que seu cliente leia, compreenda, reconheça e valide todas as informações da solicitação, além de autorizar a coleta e o compartilhamento de dados sobre sua saúde e a de seus dependentes.

Ao marcar a caixa de seleção "**Concordo**", o cliente está assinando eletronicamente esta solicitação, reconhecendo que sua Assinatura Eletrônica tem o mesmo valor legal de uma assinatura física. Além disso, declara estar legalmente vinculado aos termos e condições estabelecidos.

| John VIP Care                                                                                                    |                                                                                                    |
|----------------------------------------------------------------------------------------------------|----------------------------------------------------------------------------------------------------|
| Solicitação:                                                                                                    |                                                                                                    |
| 21592                                                                                                    | Certifico que il, compreendi completamente esta solicitação e assino livre e valuntariamente como minha aceitação de todo o contecido desta solicitação<br>Declaro que, as informações passoais e médicas que foram inculdas resta solicitação also varidadesa, completan e precisa, portanto, referito que ni<br>omiti, ocurita, modificavi o autemente essan informações. Entos plenamente cintere e de acordo que, no ecos de qualque omitidas, contecidas, modificação<br>alteração des informações declamadas na presente solicitação ou que não tivemen sido declavadas postinicmente, atel antes da data de vigência desta apólic<br>alteração das informações declamadas na presente solicitação ou que não tivemen sido declavadas postinicmente, atel antes da data de vigência desta apólic                                                                                                    |
|                                                                                                    | seja modificada, rescindida ou cancelada, para a qual será suficiente uma simples comunicação da VUMI® Group, LL A VUMI® Group, LL A VUMI®  |
| Informação do Solicitante Principal                                                                                                    | de tomar as medidas legais e administrativas pertinentes em caso de qualquer indenização ou dano.                                                                                                    |
| Cobertura do Solicitante                                                                                                    | Entendo que a Companhia se reserva no direito de rejeitar esta solicitação com base nas informações que enviei sobre a o país de residência ou o estado o<br>acida de contenente des adiabastes ou para de adeas entre a Companhia concidente adiabaste. Esta adiabaste de útilas para 60 (reservant) dire                                                                                                    |
| Informação dos Dependentes                                                                                                    | partir do dia em que foi assinada. Se eu desejar retirar minha aplicação do processo de inscrição, terei que enviar uma notificação por escrito para a VUM                                                                                                    |
| Informação de Outro Seguro                                                                                                    | Group, I.I. ou seus representantes autorizados dentro de 15 (quinze) días após a inscrição.                                                                                                    |
| Exames Médicos                                                                                                    | Estou ciente também de que estou solicitando uma cobertura de seguro de saúde internacional, que pode não fornecer os beneficios obrigatórios exigido                                                                                                    |
| Condições Médicas                                                                                                    | peros regulamentos do meu país de residencia ou quarquer outra junsdição, nere um prazo de 16 (quinze) dias para revisar a cobertura orerecida pe<br>Companhia e, se não estiver satisfeito com dita proposta, posso devolver a apólice à Companhia e receber um reembolso do prêmio liquido pago.                                                                                                    |
| Medicação                                                                                                    | Autoritan la nara racolhar a ravalut información zobra ministra sulefa                                                                                                    |
| Hábitos                                                                                                    | Por este meio, autorizo a VUMI® ou VUMI® Group, LL e suas subsidiárias e filiais a solicitar meus registros médicos e/ou dos meus dependentes, assim com                                                                                                    |
| Histórico Familiar                                                                                                    | qualquer histórico de medicamentos prescritos e qualquer outra informação médica ou farmacêutica para ser considerada no processo de avaliação de risco<br>com respeito à solicitação de seguro de saúde individual para mim e meus dependentes.                                                                                                    |
| Reconhecimento e Autorizações                                                                                                    | Acterios a interes multimar mádica baselial laboratária formácia su multimar máto remarder mádica companió-                                                                                                    |
|                                                                                                    | ou tiver algum outro plano de seguro de saúde, agência governamental, funcionário, administrador de beneficios, organização para qual eu represento                                                                                                    |
|                                                                                                    | tenho autorização legal ou pessoa, incluindo qualquer membro da familia que poisua registros médicos ou conhecimento sobre mim ou minha saúde, par<br>divulgar essas informações à VUMI® ou VUMI® Group. LL ou seus representantes designados, Igualmente, autorizo a VUMI® ou VUMI® Group. LL e su                                                                                                    |
|                                                                                                    | subsidiárias e filiais, a revelar ao meu consultor/agência de seguros, afiliados e sucessores as condições da minha apólice, meu certificado de cobertura                                                                                                    |
|                                                                                                    | outros documentos de seguro, intormação de pagamentos, reemositos, pecidos de reemosito e registros medicos que possam conter intormação de sauc<br>protegida, que lhes permitirá atender às minhas perguntas e facilitar a interação relacionada com minha cobertura de seguro, pagamentos e reemboliso                                                                                                    |
|                                                                                                    | Entendo que existe a possibilidade de que qualquer informação possa ser divulgada novamente de acordo com conformidade dos termos desta autorização<br>que a informação, uma um remainda, anterió protecida paíse sere dependencias dos Estudos Lípicos que response a experiencia a a confidencialidade                                                                                                    |
|                                                                                                    |                                                                                                    |
| Vamos começar<br>Ø John VIP Care                                                                                                    | Abuilização de sua informação de contato     Você é responsável por marier seu endereço de e-mail abuilizado para receber nosas Conuricações Derdricas.                                                                                                    |
| Vamos começar<br>GB John VIP Care<br>Solicitação:<br>21502                                                                                                    | Abuilização de sua informação de contato<br>Você é responsánti por marter seu endereço de e-mail atualizado para receber nossas Comunicações Betrónicas.<br>O O solicitante principal está de acordo com os pontes mencionados anteriormente.                                                                                                    |
| Vamos começar<br>A John VIP Care<br>Solicitação:<br>21592                                                                                                    | Atuatização de sua informação de contato Você é responsável por manter su undereço de e-mail atualizado para receber nossas Comunicações Elefónicas. O oslectarte principal está de acordo com os pontos mencionados anteriormente.  Reconhecimento de Consultor Como Consultor, aconto consiste responsabilidade para envio desta aslochação de seguro, todos os prêmios cobrados e pela entrega da apóleo quando fe entrida. Desconheço e autónica de qualquer condição que não tenha aldo revisida netos solicitação de seguro que posea altera a asequirabilidade do angostos tespandos.                                                                                                    |
| Vamos começar<br>John VIP Care<br>Solicitação:<br>21592<br>Informação do Solicitante Principal                                                                                                    | Atuatização de sua informação de contato Vode é responsável por manter su endereço de e-mail atualizado para receber nossas Conunicações Elefénicas. O o solectarte principal está de acordo com os pontes mencionados anteriormente.  Inconficiente da Consultor Como Consultor, acolto completa responsabilidade pelo envio desta solicitação de seguro, todos os prêmios coltrados e pela entrega da apóleo quando fe entidas. Describeção esta subificicia de qualquer concição que não tenha sido reveltada neta solicitação de seguro que possa alteir a assegurabilidade do propetos espandos.  Como Consultor, ou concordo com o anterior.                                                                                                    |
| Venos começar<br>John VIP Care<br>Solicitação:<br>21592<br>Internação do Solicitante Principal<br>Ceberura do Solicitante                                                                                                    | Abuitzação de sua internação de contato Você é responsável por manter seu endereço de e-mai abuitzado para receber nossas Conunicações Eletônicas. Co asloctante principal está de acordo com ce pontes mencionados anteriormente.  Inconhecimento de Consultor Como Consultor, ao concosto com e anterior. Como Consultor, en concosto com e anterior. Como Consultor, en concosto com e anterior.                                                                                                    |
| Vamos começar<br>John VIP Care<br>Solicitação:<br>21592<br>Informação do Solicitante Principal<br>Celeritura do Solicitante Principal<br>Celeritura do Solicitante<br>Informação do Solicitante                                                                                                    | Abuilização de sea Indernação de contato Vicil é responsável por numirer eru endernço de e-mail abuilizado para rencion nosas Comunicações Electónicas. C O soficitante principal está de acordo com os pontes mencionados anteriormente.  Reconhecimento de Consultor Como Consultor, aceto completa responsabilidade prio envio desta solicitação de seguro, todos os prêmios colonados e pela entrega da apólee quando fe entrácio. Destinto; a existência de qualquer condição que não tenha ado revelsada nesta solicitação de seguro que possa afetar a assegurabilidade do propetetos depundos. C Como Consultor, eu concordo com os anterior.                                                                                                    |
| Vemos começar<br>John VIP Care<br>Solicitação:<br>21592<br>Informação do Solicitante Principal<br>Celternar do Solicitante Principal<br>Celternar do Solicitante Principal<br>Informação do Expendentes<br>Informação do Expendentes                                                                                                    | Aualização de sua informação de contato Void e traporabel por manter su endenço de e-mail atualizado para receber nossas Comunicações Derédnicas. C de solutante principal está de acordo com os pontes mancionados anteriormente.  Recombacimento de Consultor Como Consultor, so de completa responsabilidade pelo envio desta solicitação de seguro, todos os prêmios cobrados e pela entrega da apóleo puncho de entrida. Describeça a existência de qualquar condição que não tenha sido nevelada nesta solicitação de seguro que possa afetar a assegurabilidade do propestas segurados. C Como Consultor, so concordo com os anterior.  Se necessário, que este respaço para incluir documentos adicionais. Lista de Angundos                                                                                                    |
| Venos começar<br>John VIP Care<br>Solicitação:<br>21592<br>Internação do Solicitante Principal<br>Calentura da Solicitante Principal<br>Calentura da Solicitante Principal<br>Internação do Solicitante Principal<br>Internação do Solicitante Principal<br>Calentura da Goldon Seguro<br>Exerce Médicos<br>Cancelora Médicos                                                                                                    | Abuiltagão de sua internação de contato Unde é responsável por manter sua endenço de e-mail abuiltado para receter nosas Comunicações Electónicas. Unde é responsável por manter sua endenço de e-mail abuiltado para receter nosas Comunicações Electónicas. Unde de responsável por manter sua endenço de e-mail abuiltado para receter nosas Comunicações Electónicas. Unde de responsável por manter sua endenço de seculo com os portes mencionados unteriormente. Unde de responsável por terma ender ende de de de de de de de de de de de de d                                                                                                    |
| Vamos começar<br>Solicitação:<br>201592<br>triormação do Solicitante Principal<br>Cabertura do Solicitante<br>Informação do Solicitante<br>Informação do Curlo Seguno<br>Estantes Médicas<br>Condições Médicas                                                                                                    | Abulização de sua informação de contato Vector de responsabel por manifer seu endereço de e-mail abulizado para receber noseas Comunicações Electrónicas.  O solicitante principal está de acordo com os potess mencionados anteriormente.  Decombecimento de Consultor Como Comunitor, aconte conseitor magorasalidade para endo desta asolicitação de seguro, todos os primios cobresdos e pela entrega da apoleo quando fe mondo Decombo quanta da de explande condição quando de seguro, todos os primios cobresdos e pela entrega da apoleo quando fe mondo Decombo quando de explande condição quando de seguro, todos os primios cobresdos e pela entrega da apoleo quando de posseste segurados.  Como Comunitor, una concosto com os anterior.  Se necessários, use estas escapos para incluir decumentos adicionais.  Lista de Arquivos como:  Selecionar Arquivo Internuture mayuho selecionado                                                                                                    |
| Vamos começar<br>Solicitação:<br>20 John VIP Care<br>Solicitação:<br>21592<br>Informação do Solicitante Principal<br>Celerrura do Solicitante Principal<br>Celerrura do Solicitante Principa                                     | Autilização de sua internação de contato         Ce é responsibiel por mainter seu endereço de e-mail atualizado para rendear nosas Conucisações Deterónicas.         Ce solicitante principal está de acordo com ou portes mencionados anteriormentes.         Conto Consulto, conte conseitar megonsalidade pero envio desta solicitação de seguro, todos ou prêmios cobrados e pela entrega da apélee quando fo propertes esegurados de eseguro due posta sinteriormente.         Como Consulto, conte conseitar megonsalidade pelo envio desta solicitação de seguro, todos ou prêmios cobrados e pela entrega da apélee quando fo propertes esegurados.         Como Consulto, que concordo com e anterior.         Como Consultor, que concordo com e anterior.         Como Consultor, que concordo com e anterior.         Se necessário, use este rengaço para incluír documentos adicionais.         Lista de Ánquivos como:         Selecionar Ánguiro:       Tenhum anguivo selecionado                                                                                                    |
| Vemos começar<br>Solicitação:<br>21592<br>Informação do Solicitante Principal<br>Celerrura do Solicitante Principal<br>Celerrura do Solicitante Principal<br>Celerrura do Solicitante Principal<br>Celerrura do Solicitante Principal<br>Contrições Médicos<br>Medicação<br>Médicas                                                                                                    | Aualização de sua informação de centato Constituição de formação de entatal Constituição de sua informação de entatal Constituição de sua informação de entatal Constituição de sua informação de entatal Constituição de sua informação de entatal Constituição de sua informação de entatal Constituição de sua informação de entatal Constituição de sua informação de entatal Constituição de sua informação de entatal Constituição de sua informação de entatal Constituição de sua informação de entatal Constituição de sua informação de entatal Constituição de sua informação de entatal Constituição de entatal Constituição de entatal C   |
| Venos começar<br>Dohn VIP Care<br>Solicitação:<br>21592<br>Internação do Solicitante Principal<br>Celeriura do Solicitante<br>Internação do Ergendentes<br>Internação do Curce Seguro<br>Exames Médices<br>Contições Médices<br>Natintes<br>Natintes<br>Natintes<br>Natintes<br>Natintes                                                                                                    | Autizzgle de sua internação de contat United é responsavel por manter seu endereço de e-mai abualizado para receber nossas Conunicações Electónicas. O asoletares principal está de acordo com os portes mencionados anteriormente.  Deconocimento da Consulta Como Consultor, es concordo com es anterior.  Como Consultor, es concordo com e anterior.  Se necessário, use este espaço para incluír documentos adicionads.  Lista de Arquivos como Selecionado Consultor.  O umanho máximo para caregor cada arquivo é de 10MB  "-O umanho máximo para caregor cada arquivo é de 10MB "                                                                                                    |
| Vemos começar<br>Solicitação:<br>201502<br>201502<br>201502<br>Antornação do Solicitante Principal<br>Celeritura do Solicitante Principal<br>Celeritura do Solicitante Principal<br>Celeritura do Solicitante<br>Informação do Solicitante<br>Informação do Solicitante<br>Informação do Solicitante<br>Celeritura do Solicitante<br>Informação do Solicitante<br>Natives<br>Cendições Mádicas<br>Mateixção<br>Natives<br>Recenhecimente e Autorizações                                                                                                    | Autilização de sua internação de contata         Ce é responsibiel por mainter seu endereço de e-mail atualizado para renceber nosas Conucisações Deterônicas.         Co solicitante principal está de acordo com ou portes mencionados anteriormentes.         Como Consulto, conte conspitar megorastilidade pero envio desta solicitação de seguro, todos ou prêmios cohados e pela entrega da apélee quando fe argunos de nosados e pela entrega da apélee quando fe argunos de seguro que possa sintar a assegurabilidade do conspitar segurabilidade pero envio desta solicitação de seguro que possa sintar a assegurabilidade do conspitar segurabilidade pero envio desta solicitação de seguro que possa sintar a assegurabilidade do conspitar segurabilidade pero envio desta solicitação de seguro que possa sintar a assegurabilidade do conspitar segurabilidade pero envio desta pela entrega da apélee quando fe de consulto; que encosado com a anterior.         Como Censulto; que concordo com a anterior.         Selecionar Arquivo: territura arquivo selecionado         • O tamenho máximo para carregar cada arquivo 4 de 10ME         • O tamenho máximo para carregar cada arquivo 4 de 10ME         • O tamenho máximo para carregar cada arquivo 4 de 10ME         • Undernos que os tipos de arquivos permisidos sião: pel, jag, jage, pro, zão, rar                                                                                                    |
| Vanos começar<br>Dohn VIP Care<br>Solicitação:<br>21592<br>Informação do Solicitante Principal<br>Caterura do Solicitante Principal<br>Caterura do Solicitante<br>Informação do Solicitante<br>Informação do Solicitante<br>Informaç | A straiter participate of a second of a contract.<br>A subscription of a second of a contract mean contraction of a second of a contract second of a contract |

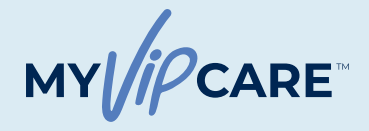

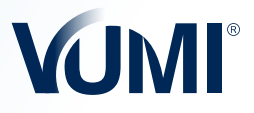

# Processo de pagamento

## PASSO 3

#### INFORMAÇÕES DE PAGAMENTO

Na seção **Informações de pagamento**, você encontrará os detalhes do pagamento de acordo com a frequência de pagamento escolhida. O valor do prêmio a pagar pode ser alterado em função da avaliação de riscos.

Você pode escolher a opção de pagamento que melhor se adapta ao seu cliente, incluindo a opção de **pagar assim que a solicitação for aprovada** 

| vamos começar                                                                                                    |                                                                                                    | 100.00                                                                                   |                                                    |                                     |
|----------------------------------------------------------------------------------------------------|----------------------------------------------------------------------------------------------------|------------------------------------------------------------------------------------------|----------------------------------------------------|-------------------------------------|
| John VIP Care<br>Solicitação:                                                                                                    | Quantidade total \$                                                                                                    | 4,134.13                                                                                 |                                                    |                                     |
| 21592                                                                                                    | Método de pagamento                                                                                                    |                                                                                          |                                                    |                                     |
| Informação do Solicitante Principal                                                                                                    | Primeiro pagamento \$                                                                                                    | 4,134.13                                                                                 |                                                    |                                     |
| Informação dos Dependentes<br>Informação de Outro Seguro                                                                                                    | Método de pagamento                                                                                                    |                                                                                          |                                                    |                                     |
| Exames Médicos<br>Condições Médicas<br>Medicação<br>Hábitos<br>Histórico Familiar                                                                                                    | Para pagamentos realizados por transi<br>Beneficiário VUMI <sup>®</sup> GROUP, I.I.<br>2350 Lakeside Bivd<br>Banco: Texas Capital Bank A<br>Endereço: Richardson, Texas 7                       | erência, ou cheque, use a seguinte inform<br>#105, Richardson, Texas 75082<br>LA<br>5082 | ação:<br>Número de conta:<br>ABA:<br>Código SWIFT: | 1511025379<br>111017979<br>TXCBUS44 |
| Reconhecimento e Autorizações<br>Informação de Pagamento                                                                                                    | Cheque O Transferência Bancária O Car                                                                                                    | tão de crédito 🔿 Verificação eletrônica (ACH)                                            | O Pagar uma vez que a solicitação sej              | ia aprovada                         |
|                                                                                                    |                                                                                                    |                                                                                          |                                                    |                                     |
| Varnos começar<br>30 John VIP Care<br>Solicitação:<br>21592                                                                                                    | L<br>Cheque O transferância Bancária 🕷 C<br>Dados do cartião                                                                                                    | urida de crédita 🦳 Verificação eletrônica (ACH)                                          | O Pagar una vez que a satisfização :               | nja aprovada                        |
| Varnos começar<br>3 John VIP Care<br>Solicitação:<br>21592                                                                                                    | Creegee O transferência Bancaria ® C<br>Dados do cartão<br>Nimero do cartão*<br>1224 6679 9123 4667                                                                                             | urtão de créditos 🔿 Ventificação eletrónica (ACH)                                        | O Pagar uma vez que a solicitação :                | seja aprovada                       |
| Vamos começar<br>D John VIP Care<br>Solicitação:<br>21592<br>Informação do Solicitante Principal<br>Cobertura do Solicitante<br>Informação do Solicitante<br>Informação do Solicitante                                                                                                    | L<br>C chaque O transferência Bancária @ C<br>Dádos do cartão<br>Nimero do cartão<br>Número do cartão<br>Data de expiração<br>Mint / YY                                                         | untile de crédites O Ventilicação aletrônica (ACH)                                       | O Pagar una vez que a solicitação                  | nija sprovada                       |
| Vamos começar<br>Solicitação:<br>21592<br>Informação do Solicitante<br>Informação do Solicitante<br>Informação do Outro Seguro<br>Informação de Outro Seguro<br>Exames Médicas<br>Condições Médicas<br>Vardições Médicas                                                                                                    | Cheque O Transferincia Bancária 🕷 d<br>Dados do cartião<br>Namero do cartião<br>1224 6679 972 4667<br>Data de expiração<br>Juni / YY<br>Dados do dono do cartião<br>Neme                        | unite de créstra O verificação sterrônico (ACH) CVC Sobrenome                            | Códiga Postal                                      | seja aprovada                       |
| Vamos começar<br>Sulcitação:<br>21592<br>Informação do Solicitante Principal<br>Cobertura do Solicitante<br>Informação do Ostro Seguro<br>Exames Médicos<br>Contições Médicos<br>Medicoção<br>Médicos<br>Hibitos<br>Histórico Familiar                                                                                                    | Cheque O Transferincia Bancária ® d<br>Dados do cartião<br>Número do cartião*<br>1224 6978 9123 4687<br>Data de espineção<br>Mai / YY<br>Dados do dono do cartião<br>Name<br>Endereço           | urste de créates O verificação eletrônica (ACH) CVC Sobremome                            | Codigo Postal                                      | nja aprovađa                        |
| Vamos começar<br>Calaba de Salicitante Principal<br>Cobertura de Salicitante Principal<br>Cobertura de Salicitante Principal<br>Cobertura de Salicitante<br>Informação do Sulcitante<br>Informação do Sulcitante<br>Informação do Sulcitante<br>Informação do Sulcitante<br>Informação do Sulcitante<br>Informação do Sulcitante<br>Informação do Sulcitante<br>Informação do Sulcitante<br>Informação do Sulcitante<br>Informação do Sulcitante<br>Informação do Sulcitante<br>Informação do Sulcitante<br>Contições Médicas<br>Informação do Sulcitanções<br>Informação de Spagamento | Cheque O Transferincia Bancária 🕷 o<br>Dados do cartião<br>Namero do cartião<br>1224 66/9 9723 4567<br>Data de expiração<br>Las (7YY<br>Dados do dono do cartão<br>Neme<br>Endereço<br>Telefone | untite de crédites 🔷 Verificação electrônico (AGI)                                       | Código Pestal                                      | Nja agrovađa                        |

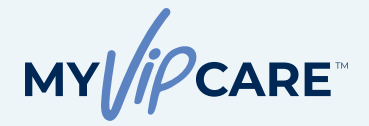

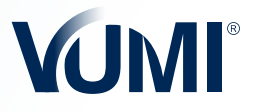

# Processo de pagamento

#### INFORMAÇÕES DE REEMBOLSO

Como etapa final, selecione o método de reembolso preferido de seu cliente. Preencha as informações necessárias e clique em **Enviar solicitação**.

A solicitação pode ser aprovada imediatamente (pendente de verificação em relação à lista do OFAC) com base nas respostas a perguntas médicas, ou pode ser submetida para revisão do departamento de Avaliação de Riscos.

| 9 John VIP Care<br>Solicitação:<br>21592                                                                                                    | Número de solicitação 21592                                                                                                    |                                                                                                    | MV[//PCARE VUMI                                                             |  |
|----------------------------------------------------------------------------------------------------|----------------------------------------------------------------------------------------------------|----------------------------------------------------------------------------------------------------|-----------------------------------------------------------------------------|--|
| 21552                                                                                                    | Método de Pagamento                                                                                                    | para reembolsos futuros                                                                                                    |                                                                             |  |
| Informação do Solicitante Principal<br>Cobertura do Solicitante<br>Informação dos Dependentes                                                                                                    | Favor indique o método pelo qual deseja receber o pagamento des seus reembolsos. Lembramos a você que a transferência (wire transfer) é o método mais rápido e seguro para este fim:<br>Método  Conta corrente  Transferência Rancária NA |                                                                                                    |                                                                             |  |
| Informação de Outro Seguro<br>Exames Médicos                                                                                                    | Nome do beneficiário                                                                                                    | Número de telefone                                                                                                    | Pais                                                                        |  |
| Condições Médicas                                                                                                    |                                                                                                    |                                                                                                    | Selecione uma oppão v                                                       |  |
| Medicação                                                                                                    | Cidade                                                                                                    | Endereço                                                                                                    | Referência                                                                  |  |
| Hábitos<br>Histórico Familiar                                                                                                    |                                                                                                    |                                                                                                    |                                                                             |  |
| Reconhecimento e Autorizações                                                                                                    |                                                                                                    |                                                                                                    |                                                                             |  |
| Informação de Pagamento                                                                                                    |                                                                                                    |                                                                                                    |                                                                             |  |
| Método de Pagamento para Reembolsos                                                                                                    |                                                                                                    |                                                                                                    |                                                                             |  |
| Futuros                                                                                                    |                                                                                                    |                                                                                                    |                                                                             |  |
|                                                                                                    | e- Anterior Erwiar so                                                                                                    | olicitação ->                                                                                                    |                                                                             |  |
|                                                                                                    |                                                                                                    |                                                                                                    | 1                                                                           |  |
| Vamos começar<br>A John VIP Care<br>Solicita-Dov                                                                                                    | Número de solicitação 21592                                                                                                    |                                                                                                    | my//pcare VUMI                                                              |  |
| Vamos começar<br>99 John VIP Care<br>Solicitação:<br>21592                                                                                                    | Número de solicitação 21592<br>Mátordo de Pagamento                                                                                                    | nara raembolens futuros                                                                                                    | my//pcare VUMI                                                              |  |
| Vamos começar<br>Gal John VIP Care<br>Solicitação:<br>21592                                                                                                    | Número de solicitação 21592<br>Método de Pagamento                                                                                                    | para reembolsos futuros                                                                                                    | my//pcare VUMI                                                              |  |
| Vamos começar<br>99 John VIP Care<br>Solicitação:<br>21592                                                                                                    | Número de solicitação 21592<br><b>Método de Pagamento</b><br>Favor indique o método pelo qual d<br>método meis fadrão e seauro para                                                                                                    | para reembolsos futuros<br>eseja receber o pagamento des seus reembols                                                                                | MY//PCARE YUMI                                                              |  |
| Vamos começar<br>Dohn VIP Care<br>Solicitação:<br>21592<br>Internação do Solicitante Principal                                                                                                    | Número de solicitação 21592<br><b>Métocio de Pagamento</b><br>Favor indique o método pelo qual d<br>método más rejeido e seguro para s<br><b>Método</b>                                                                                   | <b>para reembolsos futuros</b><br>eseja receber o pagamento des seus reembole<br>este fino:                                                           | MY //PCARE VUMI<br>os. Lembramos a você que a transferência (wire transfer) |  |
| Vamos começar<br>Dohn VIP Care<br>Solicitação:<br>21592<br>Internação do Seléctante Préveigal<br>Coberta do Selécitante                                                                                                    | Número de solicitação 21502<br><b>Método de Pagamento</b><br>metodo mais rápido e seguro para e<br><b>Método</b>                                                                                                    | para reembolsos futuros<br>exeja receber o pagamento des seus reembols<br>este fin:<br>encla Bancária • NA                                            | MY (PCARE VUMI<br>os. Lembramos a você que a transferência (wire transfer)  |  |
| Ventos comoçar<br>Dohn VIP Care<br>Solicitação:<br>21592<br>Informação do Solicitante Principal<br>Cobertura do Solicitante Principal<br>Cobertura do Solicitante<br>Informação dos Expendentes<br>Informação dos Expendentes                                                                                                    | Número de solicitação 21592<br><b>Método de Pagamento</b><br>Resor indique o método pelo qual d<br>método más rápido e seguro para o<br><u>Método</u><br>© Conta corrente                                                                 | <b>para reembolsos futuros</b><br>eseja receber o pagamento des seus neembols<br>este finc<br>ència Bancária <b>*</b> NjA                             | MY ACASE YOMI                                                               |  |
| Vantos começar<br>20 John VIP Care<br>Solicitação:<br>215592<br>Mormação do Solicitante Principal<br>Cobertura do Solicitante Principal<br>Cobertura do Solicitante<br>Informação do Coutro Seguro<br>Informação do Cutro Seguro<br>Informação do Cutro Seguro                                                                                                    | Número de solicitação 21592<br><b>Método de Pagamento</b><br>Feror indique o método pelo qual d<br>método mais rápido e seguro para u<br><b>Método</b><br>© Conta corrente \@ Transfer                                                    | para reembolsos futuros<br>eseja receber o pagamento des seus reembole<br>este fino<br>encia Bancária • N/A                                           | MY//PCARE YOMI                                                              |  |
| Vamos começar<br>Duhn VIP Care<br>Solicitação:<br>200502<br>Matemação do Solicitante Principal<br>Colemina do Solicitante<br>Informação do Solicitante<br>Informação do Solicitante<br>Informação do Cotre Seguro<br>Exames Médicos                                                                                                    | Número de solicitação 21592<br><b>Método de Pagamento</b><br>Resor indique o método pelo qual d<br>método mais répido e seguro para<br><b>Método</b><br>O conta corrente O Transfer                                                       | para reembolsos futuros<br>leseja receber o pagamento des seus neembole<br>este fino<br>encia Bancária en NA                                          | MY///CARE VOM                                                               |  |
| Vamos começar<br>Solicitação:<br>2015092<br>Morração do Solicitante Principal<br>Colordrar do Solicitante Principal<br>Colordrar do Solicitante<br>Informação do Expendentes<br>Informação do Expendentes<br>Informação do Catre Seguro<br>Exames Médicos<br>Consições Médicos                                                                                                    | Número de solicitação 21592<br><b>Método de Pagamento</b><br>Nevor indique o método pelo qual d<br>método mais rápido e seguro para<br>Método<br>© Conta corrente © Transfer                                                              | para reembolsos futuros<br>essia receber o pagamento des seus reembols<br>este fim:<br>éncia Bancária ●NA<br>citação foi enviada para análise.        | MY LOCARE VOM                                                               |  |
| Vamos começar<br>Solicitação:<br>2015092<br>Mormação do Selicitante Principal<br>Coloretura do Selicitante Principal<br>Coloretura do Selicitante<br>Informação do Selicitante<br>Informação do Selicitante<br>Informação do Catro Seguro<br>Exerne Medicos<br>Modicação<br>Hábitos                                                                                                    | Número de solicitação 21592<br>Método de Pagamento<br>Fesor indique o método pelo quai d<br>método método meis fedido e seguro para e<br>Método<br>© Conta corrente © Transfer<br>Gua soli                                                | Para reembolsos futuros<br>eseja receber o pagamento des seus reembole<br>este fin:<br>éncia Bancária • N/A<br>citação foi enviada para análise.      | MY LOCARE VOM                                                               |  |
| Vannos começar<br>Dohn VIP Care<br>Solicitação:<br>215592<br>Internação do Selicitante Priseigal<br>Coloritar do Selicitante Priseigal<br>Coloritar do Selicitante Priseigal<br>Coloritar do Selicitante Priseigal<br>Coloritar do Selicitante Priseigal<br>Coloritar do Selicitante Priseigal<br>Coloritar do Selicitante Priseigal<br>Coloritar do Selicitante Priseigal<br>Coloritar do Selicitaria<br>Internação do Colorita Seguro<br>Exames Médicos<br>Medicação<br>Medicação<br>Medicação                                                                                                    | Numero de solicitação 21592<br>Método de Pagamento<br>Renor indique o método pelo qual d<br>método más rápido e seguro para o<br>Método<br>© Conta corrente © Transfer<br>                                                                | para reembolsos futuros<br>eseja receber o pagamento des seus reembols<br>este fino:<br>tência Bancária N/A<br>citação foi enviada para análise.      | MY LOCARE VOM                                                               |  |
| Ventes começar<br>Delha VIP Care<br>Solicitação:<br>2015592<br>Morração do Solicitante Principal<br>Cobertura do Solicitante<br>Informação do Expendentes<br>Informação do Expendentes<br>Informação do                                                                                                    | Número de solicitação 21592<br>Método de Pagamento<br>Revor indique o método pelo qual d<br>método más répido e seguro para e<br>Método<br>© Conta corrente © Transfer<br>Gua soli                                                        | para reembolsos futuros<br>eseja receber o pagamento des seus reembolo<br>este fino<br>tencia Bancária • N/A<br>citação foi enviada para análise.     | MY LOCASE VOM                                                               |  |
| Varinos começar<br>Solicitação:<br>2000000000000000000000000000000000000                                                                                                    | Número de solicitação 21592<br>Método de Pagamento<br>Feror indique o método pelo qual d<br>método mais rápido e seguro para u<br>Método<br>© Conta corrente © Transfer<br>Gua soli                                                       | para reembolsos futuros<br>leseja receber o pagamento des seus reembols<br>este fine<br>encia Bancária NJA<br>citação foi enviada para análise.       | MY (JPCARE VOM)                                                             |  |
| Vamos começar<br>Solicitação:<br>2015092<br>Antornação do Solicitante Préncipal<br>Construira do Solicitante<br>Antornação do Solicitante Préncipal<br>Construira do Solicitante<br>Antornação do Cutro Seguro<br>Construira Malicias<br>Antornação do Solicitante<br>Malicias<br>Malicias<br>Mali | Número de solicitação 21592<br>Método de Pagamento<br>Resor indique o método pelo qual d<br>método máis rápido e segurar para -<br>Método<br>© Conta corrente © 1 riansfer<br>                                                            | para reembolsos futuros<br>lessia receber o pagamento des seus neembole<br>ente fino:<br>encia Banciaria (NA<br>citação foi enviada para análise.     | MY (JPCARE VOM)                                                             |  |
| Vamos começar<br>Solicitação:<br>2015092<br>Antoniação do Solicitante Principal<br>Coloritar do Solicitante Principal<br>Coloritar do Solicitar do Solicitante<br>Coloritar do Solicitar do Solicitar                                                                                                    | Número de solicitação 21592<br>Método de Pagamento<br>Nevor indique o método pelo quel d<br>método meis répido e seguro para<br>Método<br>© Conta corrente © Transfer<br>(                                                                | essja receber o pagamento des seus reembole<br>essis receber o pagamento des seus reembole<br>encia Bancária (NA<br>citação foi enviada para análise. | os. Lembramos a você que a transferência (wire transfer                     |  |

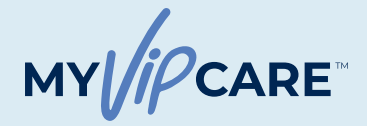

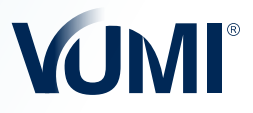

# Emissão da apólice

#### PASSO 4

## **REVISÃO DA SOLICITAÇÃO**

Após o envio da solicitação, você receberá um e-mail com os detalhes da análise realizada pelo departamento de **Avaliação de Riscos**. O prazo para resposta é de até **3 dias úteis**. Caso não haja pendências, a apólice será emitida sem contratempos.

Se houver alguma inconsistência nas informações da solicitação, entre em contato com a equipe VUMI<sup>®</sup> pelo e-mail <u>applications@vumigroup.com</u> ou siga as instruções fornecidas na mensagem recebida.

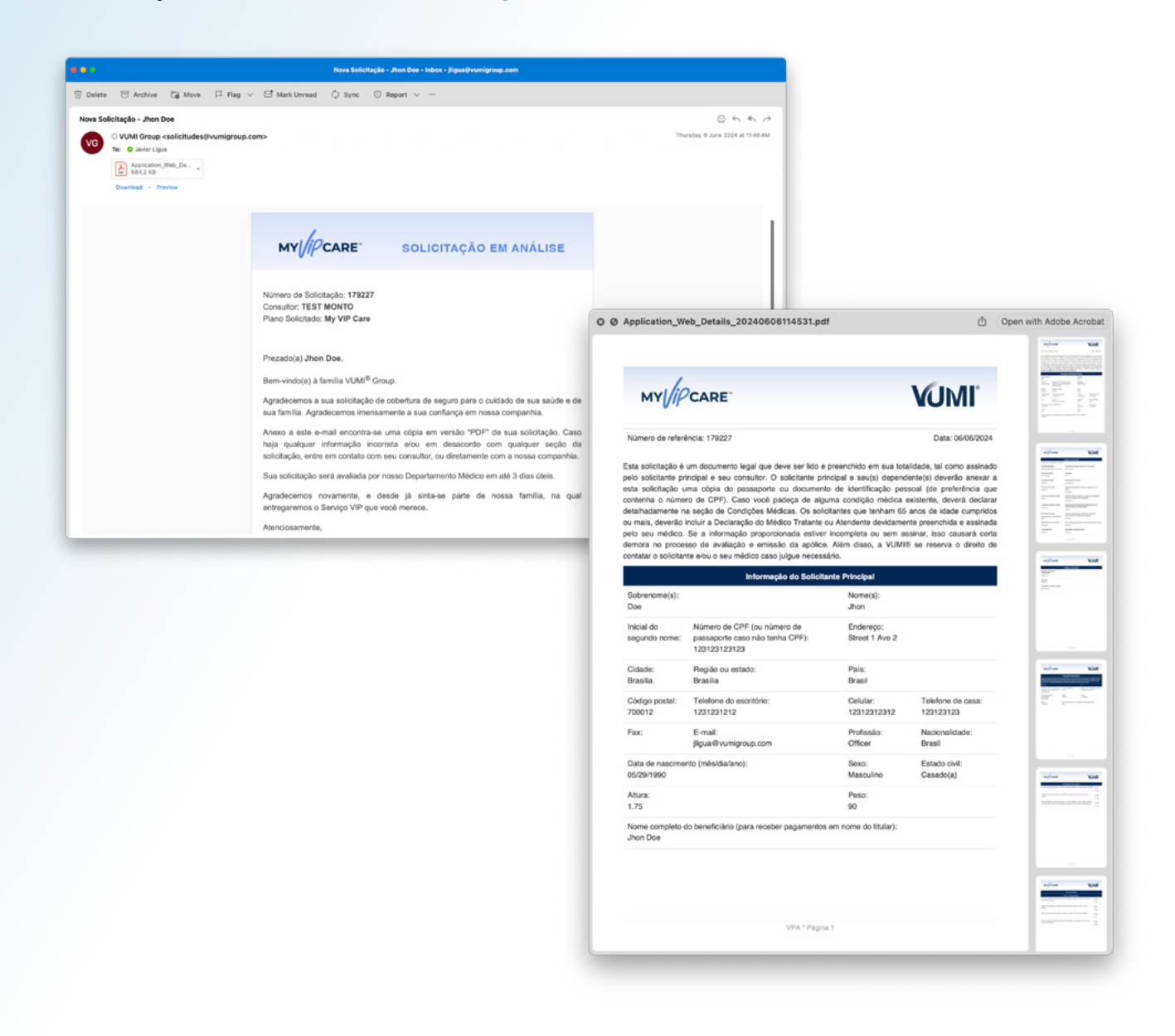

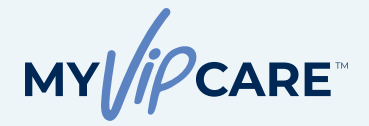

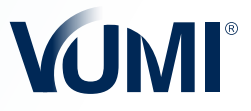

# Emissão da apólice

Após a aprovação da equipe de Avaliação de Riscos e a confirmação do pagamento, o cliente e o consultor receberão um e-mail de boas-vindas contendo os documentos da apólice e as instruções de acesso ao Portal do Segurado MyVUMI™.

| j Delete 🕞 Archive 🔓 Move                                                                        | 며 Flag 🗸 더 Mark Unread 🗘 Sync 🔘 Report 🥥 Report phishing …                                                                                                    |                                                   |
|--------------------------------------------------------------------------------------------------|----------------------------------------------------------------------------------------------------|---------------------------------------------------|
| 8000001477 - Welcome to MyVUMI.<br>VG VUMI Group <info@myvu<br>To: O Javier Ligua</info@myvu<br> | miportal.com>                                                                                                    | ن من الله من المن المن المن المن المن المن المن ا |
|                                                                                                  | MY PCARE BEM-VINDO                                                                                                    |                                                   |
|                                                                                                  | Prezado(a) Jhon Doe                                                                                                    |                                                   |
|                                                                                                  | Bem-vindo ao aplicativo My VUMI, onde você pode encontrar informação sobre a<br>sua apólice, baixar documentos, enviar notificações ou reembolsos médicos e nos<br>contatar. Visite <u>https://myvumiportal.com</u> ou baixe o aplicativo MyVUMI no Google<br>Play ™ ou no Apple® App Store® e inicie a sessão utilizando as seguintes<br>credenciais:<br>Suas credenciais de acesso são:                                                                                                    |                                                   |
|                                                                                                  | Usuário: 8000001454<br>Senha: nv38dgb                                                                                                    |                                                   |
|                                                                                                  | Se tiver alguma pergunta ou sugestão, contate-nos em info@myvumiportal.com.                                                                                                    |                                                   |
|                                                                                                  | Atenciosamente,<br>VUMI® GROUP, I.I.                                                                                                    |                                                   |
|                                                                                                  | VUME <sup>®</sup> GROUP<br>Servicios de administración ofrecidos por VIP Administration Services, LLC.                                                                                                    |                                                   |
|                                                                                                  | Total and a state state state of the state of the state o |                                                   |

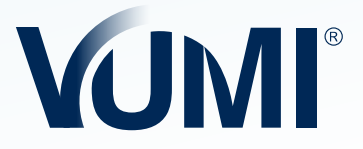

**VUMI® GROUP** Serviços de administração oferecidos pela VIP Administration Services, LLC.

Número de Telefone Geral: +1.214.276.6376 • Ligação Gratuita: +1.855.276.VUMI (8864) info@vumigroup.com • www.vumigroup.com